# CPU CT61AT 可编程逻辑控制器

# 用户手册

版本: V2.01 发布日期: 4/2024 大连德嘉工控设备有限公司

# 目录

| 1  | 产品概述                       | 3    |
|----|----------------------------|------|
| 2  | 参数设置                       | 5    |
| 3  | STEP 7-MicroWIN SMART 连接设置 | 6    |
| 4  | WinCC 连接设置                 | 9    |
| 5  | 组态王连接设置                    | . 18 |
| 6  | 力控连接设置                     | . 22 |
| 7  | 连接 SMART LINE 参数设置         | . 24 |
| 8  | ModbusRTU 通讯(填表方式)         | . 25 |
| 9  | ModbusTCP 通讯(填表方式)         | 29   |
| 10 | PLC 之间通讯设置(填表方式)           | . 32 |
| 11 | PLC 之间通讯实例                 | . 35 |
| 12 | C# Modbus TCP 通讯实例         | 39   |

## 1 产品概述

本产品为兼容 S7-200Smart PLC,集成以太网口,支持 STEP 7 MicroWIN SMART 编程, 上下载程序,在线监控,可与西门子 PLC 通讯,可使用(S7-300) TCP 协议直连 WinCC。 1、集成1个 RS485 口(支持 PPI 协议或 Modbus 协议),1个以太网口,集成 ModbusRTU、 ModbusTCP、西门子 PUT/GET 三大协议(注:提供更人性化的填表式通讯编程,对初学者可 以立即完成,本产品的卖点之一)

2、具有 12DI/12DQ 晶体管(地址: I0.0-1.3/Q0.0-1.3)、4AI、4AQ、4 AI(TC),不支持扩展,10K 程序空间,4K 数据空间。

3、24V DC 电源, 兼容西门子 S7-200Smart。

4、12DI 为漏型接法(即1M 接负极)

实现功能

● 可 Modbus RTU/TCP 以及 S7 PUT/GET 通讯,可网口编程、监控。

● 最多可以连接 12 个触摸屏或者上位机, 12 个 ModbusTCP 客户端。

● 可通过以太网与 S7-200 SMART/S7-200/S7-300/S7-1200/S7-1500 通讯。

● 可以连接西门子精彩系列 SMART LINE 触摸屏 (Smart 1000IE 和 Smart 700IE ),以 及昆仑通态、步科、威伦通等诸多触摸屏。

● 具有 PID 功能,目前它取消了 2 个命令:

(1) PLS: 脉冲输出和脉冲计数输出

(2) HSC: 高速脉冲计数指令

#### 接线图如下:

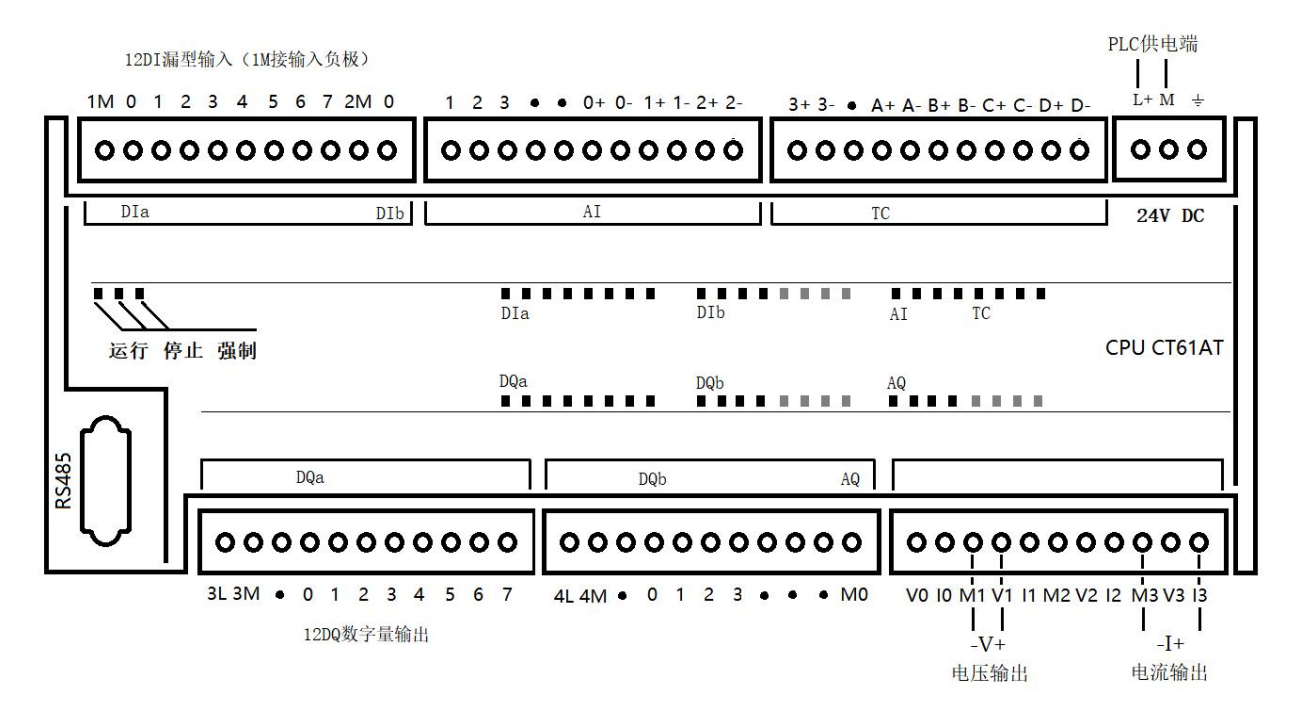

断电保持寄存器的有效范围对 V 区做了缩减,只可以对 VBO-VB3966 具有断电保持功能,而 大于 VB3966 部分则没有断电保持功能(此存储区总数为 3967,还可用 VB1000-VB4966 或 VB1000-VB2000+VB3000-VB5966 这类使用)。

需要注意的是强制输出在断电以后没有保存功能,重新上电以后取消强制。

技术参数: 供电电源:标准工业24VDC 安装方式:DIN35mm标准导轨安装 尺寸W x H x D (mm):175x100x81 防护等级:IP20 网口通讯速率:100Mbps

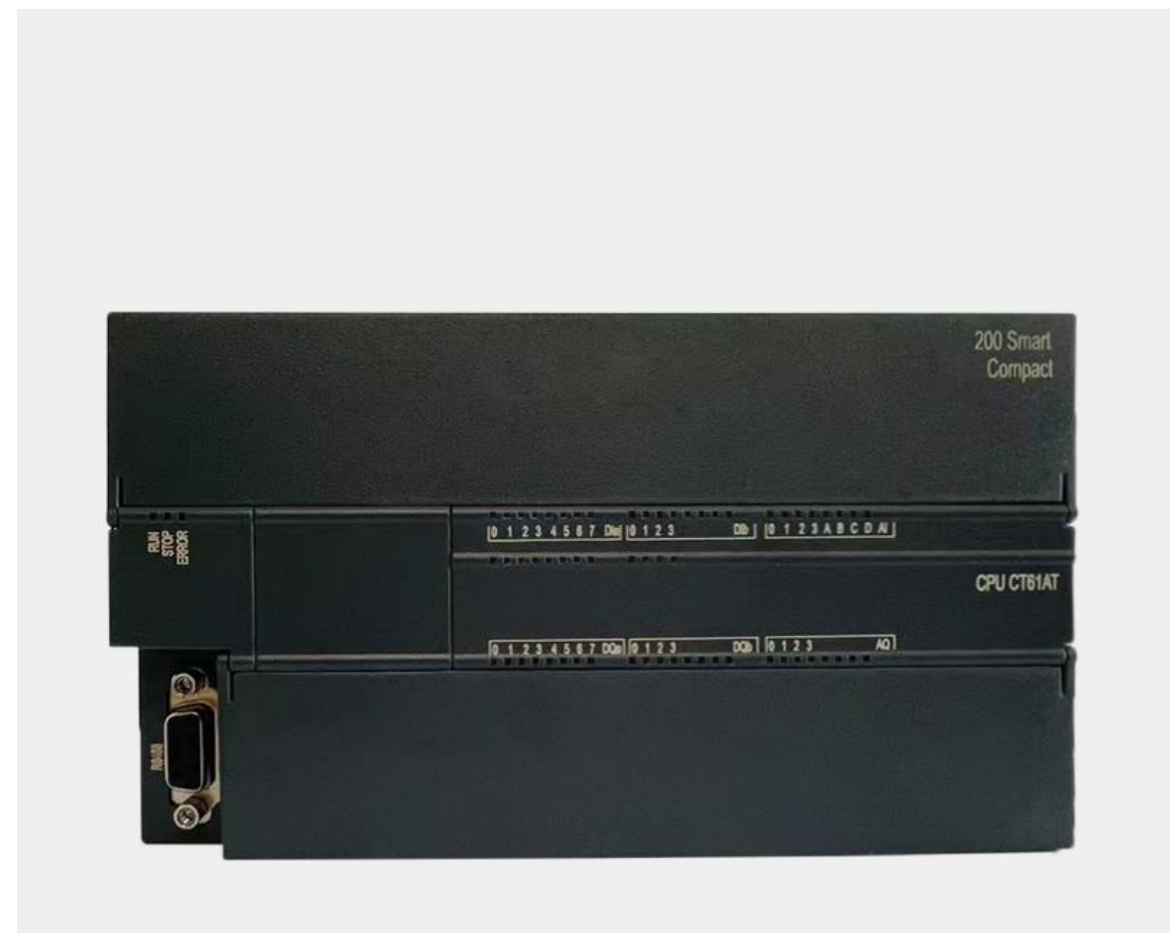

## 2 参数设置

CT61AT PLC 可以登录网页进行查看型号以及参数配置,具体操作方法: 电脑 IP 地 址设置成 192.168.1.xxx(如: 192.168.1.100),浏览器地址栏里输入 192.168.1.222 (回 车),即可配置以及查看参数。

| 主菜单                                   |
|---------------------------------------|
| 欢迎使用大连德嘉工控产品                          |
| 192 168 001 010                       |
| Select Language<br>Chinese<br>English |
| International Electronic Version      |
| ID:CT61AT-20231226A                   |

点击"Chinese"进入子菜单,可设置 PLC 的 IP 地址,运行/停止,清空

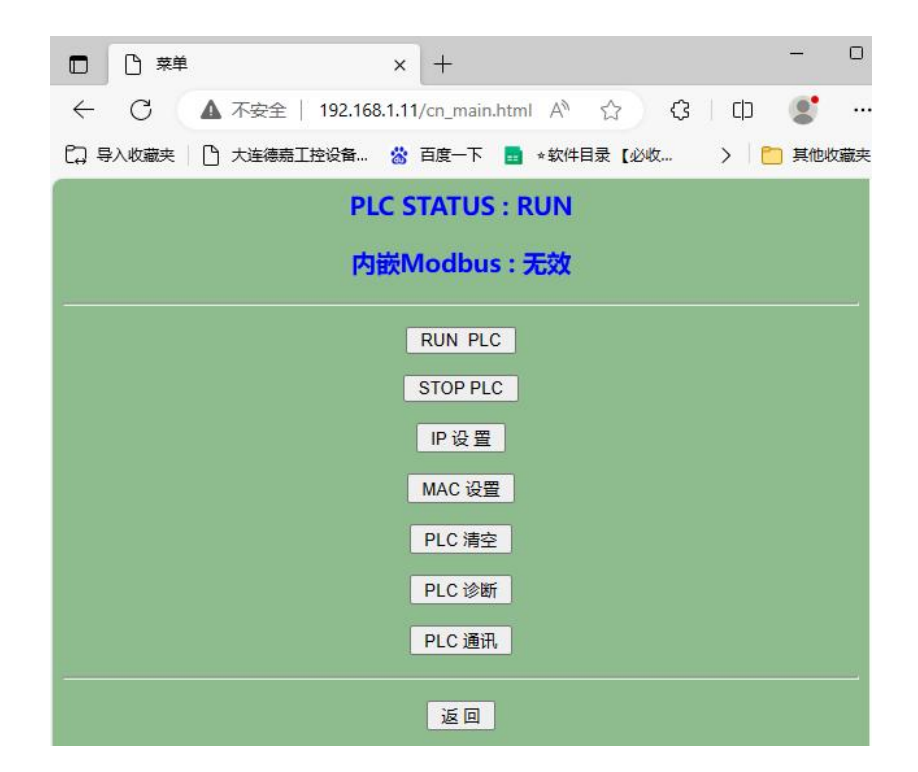

# 3 STEP 7-MicroWIN SMART 连接设置

打开 STEP 7-MicroWIN SMART,点击"通信",查找 CPU,就能找到 CT61AT CPU,其默 认 IP 地址为 192.168.1.10,可通过后门网页【IP 设置】或者直接点击当前界面"编辑"修改 IP 地址。

| 通信接口                                       |                                                                                                    |
|--------------------------------------------|----------------------------------------------------------------------------------------------------|
| Realtek PCIe GBE Family Controller.TCPIP.1 | 按下 *编辑* 按钮以更改所选 CPU 的 IP 数据和站名称。按下 *闪<br>烁指示灯* 按钮使 CPU 的 LED 持续闪烁,以便目测找到连接的<br>CPU.<br>MAC 地址<br>00:CB:EE:40:00:2E 闪烁指示灯<br>IP 地址<br>192 . 168 . 1 . 10 编辑<br>子 <b>阿掩码</b><br>255 . 255 . 255 . 0<br>默认网关<br>192 . 168 . 1 . 1<br>站名称(ASCII 字符 a-z、0-9、-和.)<br>plc200smart |
| 查找 CPU 添加 CPU 编辑 CPU 删除 CPU                |                                                                                                    |
|                                            | 72                                                                                                    |

# 系统块中配置的 CPU 类型为 CPU SR20 (AC/DC/Relay), 版本号: V02.04.00, 该 CPU 不支持 扩展模块功能。

| 相快                                                                                                    | _         | 版木                       | 输入          | 输出         | 订货号                 |
|----------------------------------------------------------------------------------------------------|-----------|--------------------------|-------------|------------|---------------------|
| PU CPU SR20 (AC/E                                                                                             | )C/Relay) | V02.04.00_00.00          | . 10.0      | Q0.0       | 6ES7 288-1SR20-0AA0 |
|                                                                                                    |           |                          |             |            |                     |
| 0                                                                                                    |           |                          |             |            |                     |
| 1                                                                                                    |           |                          |             |            |                     |
| 13                                                                                                    |           |                          |             |            | 91                  |
| 14                                                                                                    |           |                          |             |            |                     |
| 15                                                                                                    |           |                          |             |            |                     |
| 通信<br>数字單输入                                                                                                   |           | ➡➡<br>• 地址数据固定为下面        | 的值,不能       | 通过其它方式     | 式更改                 |
| 10.0 - 10.7                                                                                                   | 1000      |                          |             |            |                     |
| <ul> <li>□ 10.0 - I0.7</li> <li>□ I1.0 - I1.7</li> <li>劫 文 單 输出</li> </ul>                                    |           | IP 地址:                   |             | 4 4        |                     |
| <ul> <li>□ I0.0 - I0.7</li> <li>□ I1.0 - I1.7</li> <li>数字里输出</li> <li>保持范围</li> <li>安全</li> </ul>             |           | IP 地址:<br>子网掩码:          | ·           | 4 4<br>4 4 |                     |
| <ul> <li>□ 10.0 - 10.7</li> <li>□ 11.0 - 11.7</li> <li>動字里輸出</li> <li>保持范围</li> <li>安全</li> <li>启动</li> </ul> |           | IP 地址:<br>子网掩码:<br>默认网关: | •<br>•<br>• | · ·        |                     |

### 其中使用 4AI、4AQ、4AI(TC)定义如下模块类型即可,使用对应相同 IO 地址

|      | 模块                     | 版本              | 输入    | 输出         | 订货号                 |
|------|------------------------|-----------------|-------|------------|---------------------|
| CPU  | CPU SR20 (AC/DC/Relay) | V02.05.01_00.00 | 10.0  | Q0.0       | 6ES7 288-1SR20-0AA0 |
| SB   |                        |                 |       |            |                     |
| ЕМ О | EM AQ04 (4AQ)          |                 |       | AQW16      | 6ES7 288-3AQ04-0AA0 |
| EM 1 | EM AE04 (4AI)          |                 | AIW32 |            | 6ES7 288-3AE04-0AA0 |
| EM 2 | EM AT04 (4ALTC)        |                 | AlW48 |            | 6ES7 288-3AT04-0AA0 |
| ЕМ З |                        |                 |       |            |                     |
| EM 4 | 田                      | th 细太顺 c 拉      | 召这捕   | (立))(市(支4) | 太                   |
| EM 5 | 侯                      | 大组心顺力权          | RIXIE | 世间则于生      | tier                |

4AI 电流或电压类型在系统块中选择,4AQ 电压或电流类型通过接线端子选择

|      | 模块                     | 版本                    | 输入    | 输出    | 订货号                 |
|------|------------------------|-----------------------|-------|-------|---------------------|
| CPU  | CPU SR20 (AC/DC/Relay) | V02.05.01_00.00.01.00 | 10.0  | Q0.0  | 6ES7 288-1SR20-0AA0 |
| SB   |                        |                       |       |       |                     |
| EM O | EM AQ04 (4AQ)          |                       |       | AQW16 | 6ES7 288-3AQ04-0AA0 |
| EM 1 | EM AE04 (4AI)          |                       | AlW32 |       | 6ES7 288-3AE04-0AA0 |
| EM 2 | EM AT04 (4AI TC)       |                       | AlW48 |       | 6ES7 288-3AT04-0AA0 |
| ЕМ З |                        |                       |       |       |                     |
| EM 4 |                        |                       |       |       |                     |
| EM 5 |                        |                       |       |       |                     |

| ■ 模組参数 ■ 模拟里输入                       | <u>一</u> 通道 0 (和1327 |
|--------------------------------------|----------------------|
| <u>回 通道 0</u><br><u>同</u> 通道 1       | 电压                   |
| ── <b>回</b> 通道 2<br>── <b>回</b> 通道 3 | 范围<br>+/- 10v 💌      |

### 4AI(TC)热电偶类型在系统块中选择

1

| 系统   | 央                      |                       |       |       | >                   |
|------|------------------------|-----------------------|-------|-------|---------------------|
|      | 模块                     | 版本                    | 输入    | 输出    | 订货号                 |
| CPU  | CPU SR20 (AC/DC/Relay) | V02.05.01_00.00.01.00 | 10.0  | Q0.0  | 6ES7 288-1SR20-0AA0 |
| SB   |                        | 100                   |       |       |                     |
| EM 0 | EM AQ04 (4AQ)          |                       |       | AQW16 | 6ES7 288-3AQ04-0AA0 |
| EM 1 | EM AE04 (4AI)          |                       | AIW32 |       | 6ES7 288-3AE04-0AA0 |
| EM 2 | EM AT04 (4ALTC)        |                       | AlW48 |       | 6ES7 288-3AT04-0AA0 |
| EM 3 |                        |                       |       |       |                     |
| EM 4 |                        |                       |       |       |                     |
| EM 5 |                        |                       |       |       |                     |

| 偶<br>\$`关。                                                                                                    | 类型                                     |  |
|----------------------------------------------------------------------------------------------------|----------------------------------------|--|
| 1月10日<br>1月11日 - 1月11日 - 1月111日 - 1月11日 - 1月111日 - 1月1110日 - 1月1110日 - 1月1110日 - 1月1110日 - 1月1110日 - 1月111000 - 1月111000000000000000000000 | 热电偶                                    |  |
| 道 2                                                                                                    | 热电偶                                    |  |
| 道3                                                                                                    | 类型K (NiCr-Ni) ▼                        |  |
|                                                                                                    | 类型 B (PtRh-PtRh)                       |  |
|                                                                                                    | 突型 N (NiCrSi-NiSi)<br>类型 E (NiCr-CuNi) |  |
|                                                                                                    | 类型R (PtRh-Pt)                          |  |
|                                                                                                    | 奕型 S (PtRh-Pt)                         |  |
|                                                                                                    | 类型 T (Cu-CuNi)                         |  |
|                                                                                                    | 类型 K (NiCr-Ni)                         |  |

注意: 以下功能无法使用

| 系统块                                                                                                    |                                                                                                    |                                                                                                    | on Belacter Bandarias e                                                                                                    |                        | ×            |
|----------------------------------------------------------------------------------------------------|----------------------------------------------------------------------------------------------------|----------------------------------------------------------------------------------------------------|----------------------------------------------------------------------------------------------------|------------------------|--------------|
| 模块                                                                                                    | 版本                                                                                                    | 输入                                                                                                    | 输出                                                                                                    | 订货号                    |              |
| CPU CPU SR20 (AC/DC/Relay)                                                                                                    | V02.04.00_00.00.00.00                                                                                                    | 10.0                                                                                                    | Q0.0                                                                                                    | 6ES7 288-1SR           | 20-0440      |
| SB                                                                                                    |                                                                                                    |                                                                                                    |                                                                                                    |                        |              |
| EM 1                                                                                                    |                                                                                                    |                                                                                                    |                                                                                                    |                        |              |
| EM 2                                                                                                    |                                                                                                    |                                                                                                    |                                                                                                    | <u> </u>               |              |
| EM 3                                                                                                    |                                                                                                    |                                                                                                    |                                                                                                    |                        |              |
| EM 4                                                                                                    |                                                                                                    |                                                                                                    |                                                                                                    |                        |              |
| EM 5                                                                                                    |                                                                                                    |                                                                                                    |                                                                                                    |                        |              |
| <ul> <li>□通信</li> <li>□数字里输入</li> <li>□ 10.0 - 10.7</li> <li>□ 11.0 - 11.7</li> <li>□ 数字里輸出</li> <li>□ 保持范围</li> <li>□ 定会</li> <li>□ 启动</li> <li>☑ 次 允i</li> <li>☑ 次 允i</li> <li>☑ 该功能无法使用, 默认CE</li> </ul>                                                                                                    | PU 启动后的模式                                                                                                    | र्ट,                                                                                                    |                                                                                                    |                        |              |
|                                                                                                    | 调试 工具 帮助<br>大 大 大<br>示 Get/Put 数据日志 PROFINE                                                                                                    | □ 运动控制团                                                                                                    | ▲ PID 短板 PID 短板 PID 短板 PID 短板 PID 短板 PID 短板 PID 短板 PID 板 PID 和 PID 和 PID | SMART<br>5 驱动器组态 * PRC | 查找<br>ETK 设备 |
| 同寺                                                                                                    |                                                                                                    |                                                                                                    | 116.200                                                                                                    | 上具                     |              |
|                                                                                                    |                                                                                                    |                                                                                                    | ▼  協力 個人                                                                                                    | - 「※ 慧彦 -   39         |              |
| □       ①       ①       ○       新增功能       □       □       □       □       □       □       □       □       □       □       □       □       □       □       □       □       □       □       □       □       □       □       □       □       □       □       □       □       □       □       □       □       □       □       □       □       □       □       □       □       □       □       □       □       □       □       □       □       □       □       □       □       □       □       □       □       □       □       □       □       □       □       □       □       □       □       □       □       □       □       □       □       □       □       □       □       □       □       □       □       □       □       □       □       □       □       □       □       □       □       □       □       □       □       □       □       □       □       □       □       □       □       □       □       □       □       □       □       □       □       □       □       □       □ <td>1     程序注释       1     程序没注释       2     输入注释</td> <td></td> <td></td> <td></td> <td></td> | 1     程序注释       1     程序没注释       2     输入注释                                                                                                    |                                                                                                    |                                                                                                    |                        |              |
|                                                                                                    | <ul> <li>○ 定时器</li> <li>PROFINET</li> <li>● @ Modbus RTU</li> <li>● @ Modbus RTU</li> <li>● @ Modbus RTU</li> <li>● @ Modbus RTU</li> <li>● @ Modbus TCP (</li> <li>● @ Modbus TCP (</li> <li>● @ Open User Co</li> <li>● @ Open User Co</li> <li>● @ PN Read Write</li> </ul> | Master (v2.0<br>Master2 (v2.<br>Slave (v3.1)<br>Client (v1.4)<br>Server (v1.0)<br>mmunication<br>e Record (v1.1) | ))<br>.0)<br>)<br>h (∨1.0)<br>1.0)                                                                                                    |                        |              |

# 4 WinCC 连接设置

1. 打开 WinCC(以 WinCC7.3 为例),双击变量管理,打开变量管理器,添加驱动:

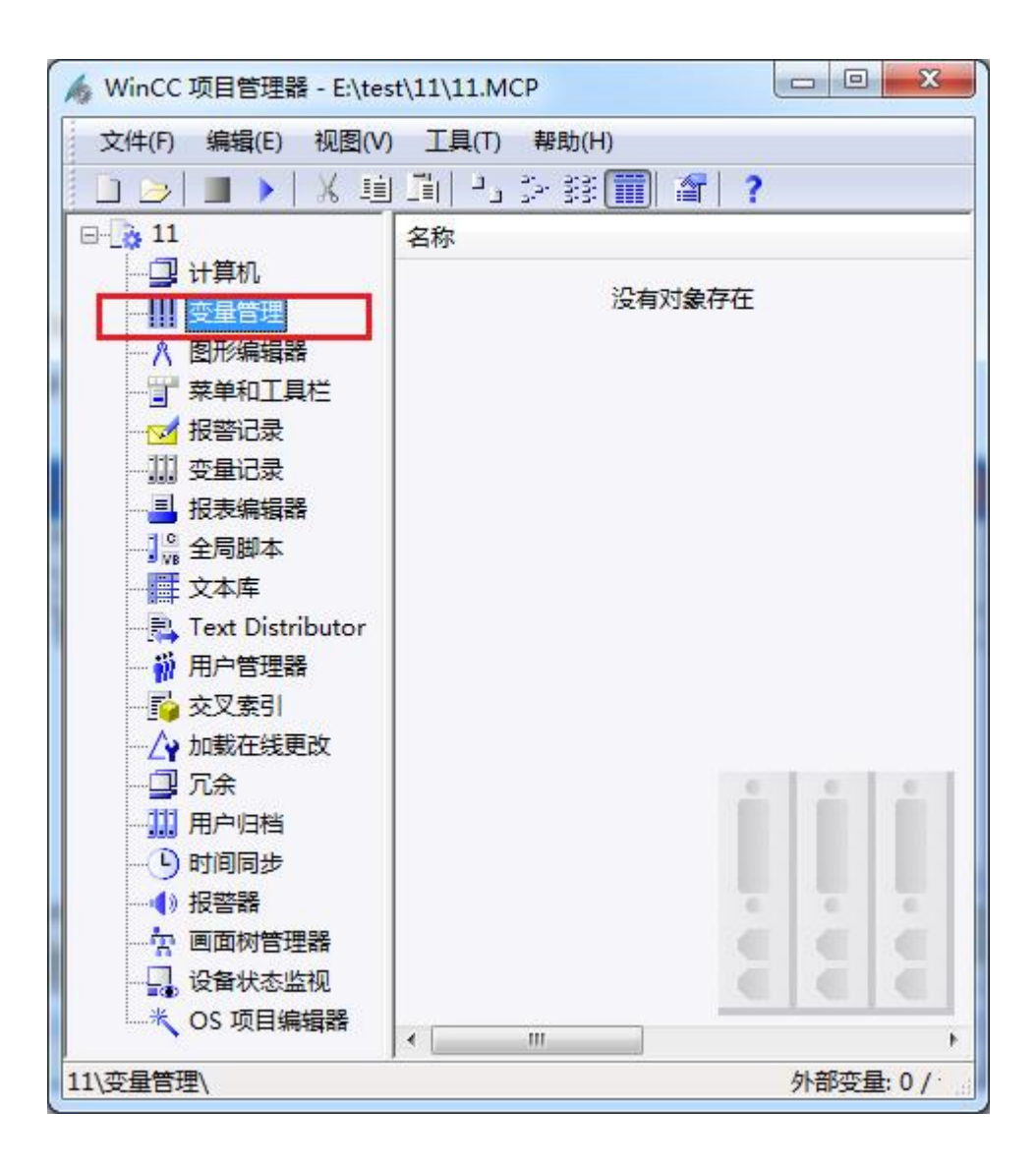

2. 右键单击变量管理,在弹出的菜单中选择添加驱动,SIMATIC S7 Protocol Suite,如下 图所示

| 文件(E) 编   | 辑(E) 视图      | 图(V) 帮助(H)   |                                   |    |
|-----------|--------------|--------------|-----------------------------------|----|
| 变量管理      | «            | 查找           | ♀ - 属性                            | \$ |
| □-    变量管 | 雪理           | 名称           | ▲ □ 选择                            |    |
| 🕀 💝 🖻     | ┃, 添加弱       | 新的驱动程序 🔸     | SIMATIC S7 Protocol Suite         |    |
|           | 国复制          |              | SIMATIC S7-1200, S7-1500 Channel  |    |
|           | 13 粘贴        |              | SIMATIC S5 Serial 3964R           |    |
|           |              |              | SIMATIC S5 Programmers Port AS511 |    |
|           |              | 7 @Redunda   | SIMATIC S5 Profibus FDL           |    |
|           |              | 8 @SCRIPT_   | SIMATIC S5 Ethernet Layer 4       |    |
|           |              | 9 @SCRIPT_   | SIMATIC TI Serial                 |    |
|           |              | 11 @ServerN  | SIMATIC TI Ethernet Layer 4       |    |
|           |              | 12 @ServerVe | SIMATIC 505 TCPIP                 |    |
|           |              | 13 @TLGRT_/  | Allen Bradlay, Ethernat ID        |    |
|           |              | 14 @TLGRT_S  | Miteubichi Ethernet               |    |
|           |              | 16 @TLGRT_   | Medbur TCDD                       |    |
|           |              | 17 💥         |                                   |    |
|           |              | 18           | Drafibure DD                      |    |
|           |              | 19           | Profibus DP                       |    |
| 支量管       | 理            | 21           |                                   |    |
|           | and a second | 22           | Simotion                          |    |
| ✓ 报警记     | <b>录</b>     | 23           | System Info                       |    |
| 夜量记       | 录            | 24           |                                   |    |
| <br># #   | 11 🔹 🔹       | 26<br>26     | -                                 |    |

3. 添加好驱动之后,右键单击 SIMATIC S7 Protocol Suite下的 TCP/IP,在弹出的菜单 中选择系统参数

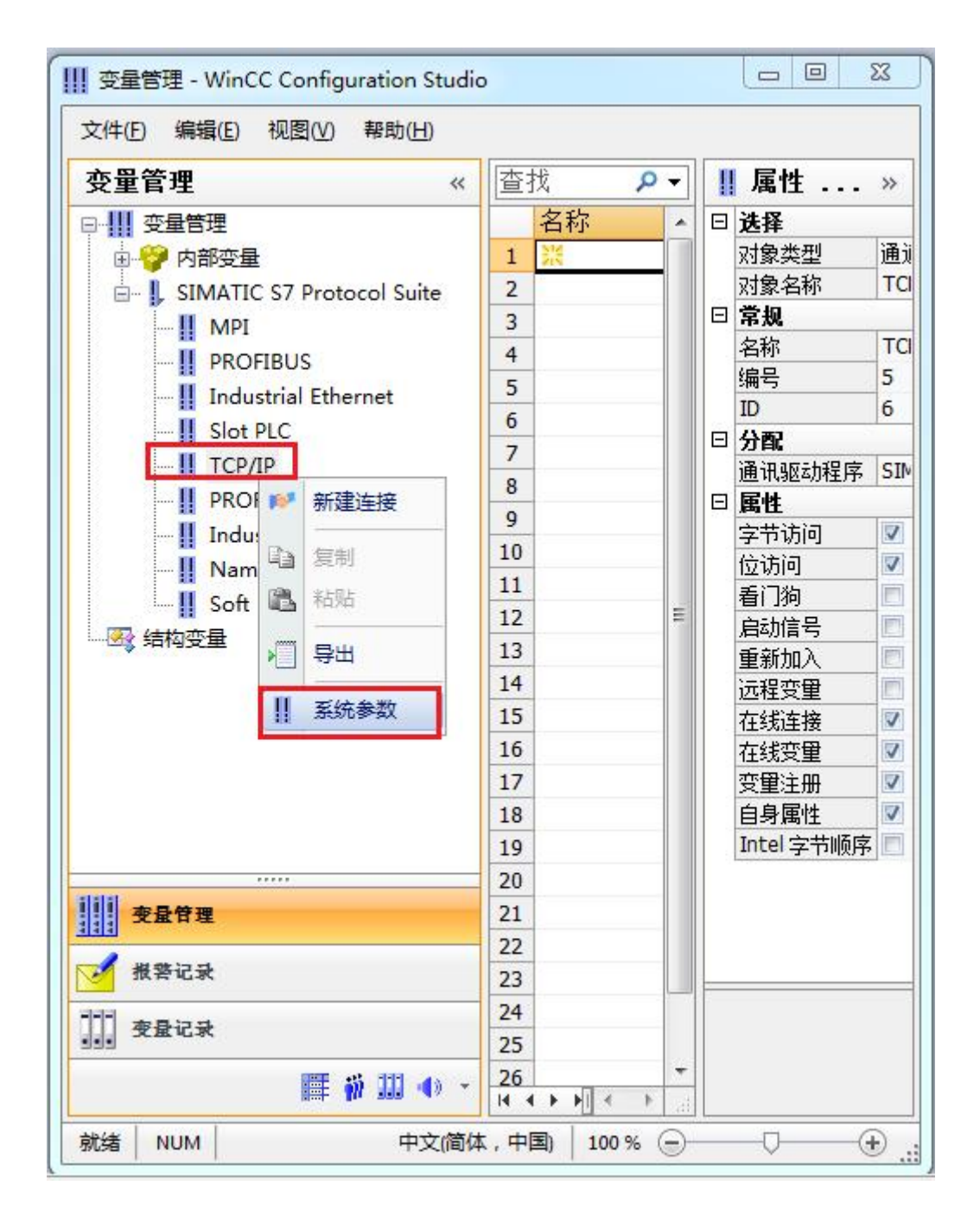

4. 在弹出的对话框中点击单位选项卡

| 设备状态监控<br>☑ 激活 (A) 60 间隙 (E) 30 超时间隙 (E)<br>CPU 停机监控<br>☑ 激活 (E)                                         |
|----------------------------------------------------------------------------------------------------|
| <ul> <li>☑ 激活 (A)</li> <li>60 间隙 (I)</li> <li>30 超时间隙 (I)</li> <li>CPU 停机监控</li> <li>☑ 激活 (I)</li> </ul> |
| - CPV 停机监控<br>☑ 激活 @)                                                                                    |
| ☑ 激活 ⑫)                                                                                                  |
|                                                                                                    |
| 在 AS 中通道使用了周期读服务。                                                                                        |

5. 在逻辑设备名称选框中选择驱动为:网卡名.TCPIP.1

| SIMATIC S7 单位 |                            |
|---------------|----------------------------|
| 选择逻辑设备名称      |                            |
| 였 类型/总线配置文    | TCP/IP                     |
| 逻辑设备名称 (2):   | amily Controller TCPIP 1 👻 |
| 📝 自动设置 (A)    |                            |
| 作业处理          |                            |
| □写(带优先权)(@)   |                            |
| 输入新的设备名称或从列表  | 中选择被请求的设备。                 |

6. 如何查看网卡名:点击屏幕右下角的电脑图标,选择打开网络和共享中心

| 当前连接到:              | 47    |
|---------------------|-------|
| M络 2<br>Internet 访问 |       |
| 拨号和 VPN             | ^     |
| 宽带连接                | •     |
| 2                   |       |
| 打开网络和共享中心           | ]     |
|                     | 13:59 |

在网络共享中心中点击本地连接

| 查看基本网络信息并设置连                          | 接                |                                            |           |
|---------------------------------------|------------------|--------------------------------------------|-----------|
| <b>I</b>                              | - 🔷 -            | 🜔                                          | 查看完整映射    |
| ペ TJ-20140101SPKI<br>(此计算机)           | 网络 2             | Internet                                   |           |
| 查看活动网络                                |                  |                                            | 连接或断开连接   |
| <b>阿络 2</b><br>家庭网络                   | び<br>落<br>道      | i问类型: Internet<br>:庭组: 已加入<br>:接: ♀ 本地连接 2 |           |
| 更改网络设置                                |                  |                                            | 120<br>22 |
| 设置新的连接或网络<br>设置无线、宽带、拨号、M             | 新式 VPN 连接;或设置    | 置路由器或访问点。                                  |           |
| 连接到网络<br>连接到或重新连接到无线、                 | 有线、拨号或 VPN 网络    | 各连接。                                       |           |
| 选择家庭组和共享选项<br>访问位于其他网络计算机」            | _的文件和打印机,或更      | 改共享设置。                                     |           |
| 吴 疑难解答                                |                  |                                            |           |
| ····································· | <b>茨得故障排除信息。</b> |                                            |           |

在弹出的对话框中点击详细信息

| (规       |                 |
|----------|-----------------|
| 连接 —     |                 |
| IPv4 连接: | Internet        |
| IPv6 连接: | 无 Internet 访问权限 |
| 媒体状态:    | 已启用             |
| 持续时间:    | 05:36:24        |
| 速度       | 100.0 Mbp:      |
| £÷h      |                 |
| 舌动 ——    |                 |
| 活动       | 已发送 —           |

下图中的描述内容就是你的网卡名

| 同時              | (8                               |
|-----------------|----------------------------------|
|                 | Ц                                |
| YE接持定的 INS E%   |                                  |
| 抽还              | Realtek PUle GBE Family Controll |
| 初理观址            | 60-45-CB-89-21-14                |
| 已启用 DHCP        | 台                                |
| IPv4 地址         |                                  |
| IPv4 子网摘码       |                                  |
| IPv4 默认网关       |                                  |
| IPv4 DNS 服务器    |                                  |
| IPv4 WINS 服务器   |                                  |
| 已启用 NetBIOS ove | 是                                |
| 连接-本地 IPv6 地址   |                                  |
| TPv6 野山网关       |                                  |
| IPv6 DNS 服务器    |                                  |
|                 |                                  |
| •               |                                  |

7. 再回到变量管理器中,右键点击 TCP/IP,选择新建连接,在 TCP/IP 选项下会生成一个 名为 NewConnection\_1 的新连接选项。

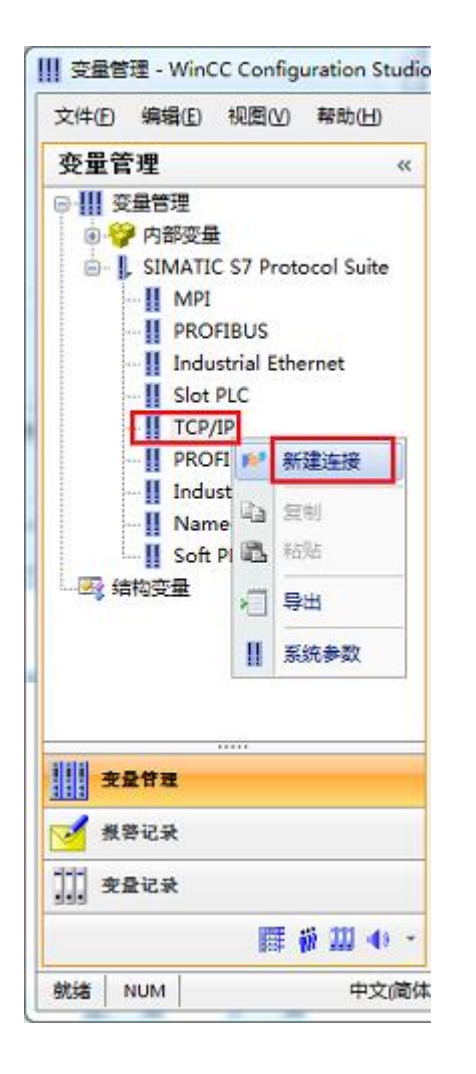

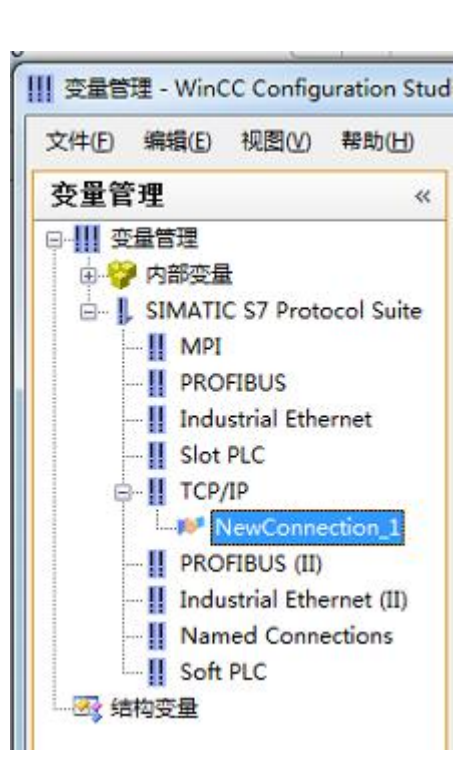

8. 右键单击 NewConnection\_1, 在弹出的菜单中选择

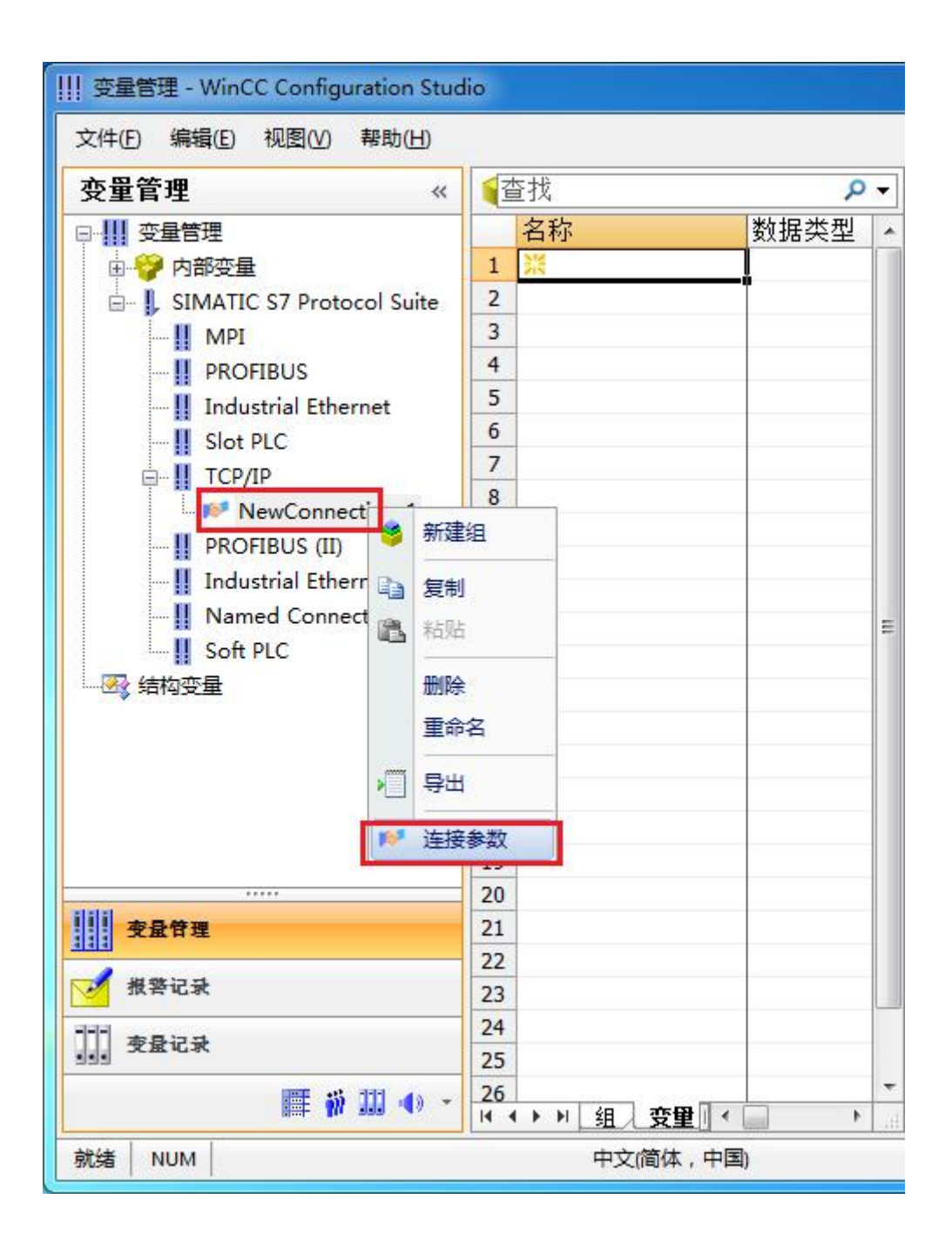

9. 在弹出的对话框中填写 MO2 的 IP 地址, 192.168.1.10

| S7 网络地址          |                 |  |
|------------------|-----------------|--|
| IP 地址(I):        | 192. 168. 1. 10 |  |
| 机架号(B):          | 0               |  |
| 插槽号(I):          | 0               |  |
| 🔤 发送/接收原始数       | 如据块 (22)        |  |
| 连接资源 (C):        | 02              |  |
| 腧入自动化系统的 I       | P thatilto      |  |
| 列如: 142.11.0.123 |                 |  |

现在连接已经建立成功,已经可以建立变量和画面了。

# 5 组态王连接设置

1. 打开组态王开发软件,选择设备→COM1

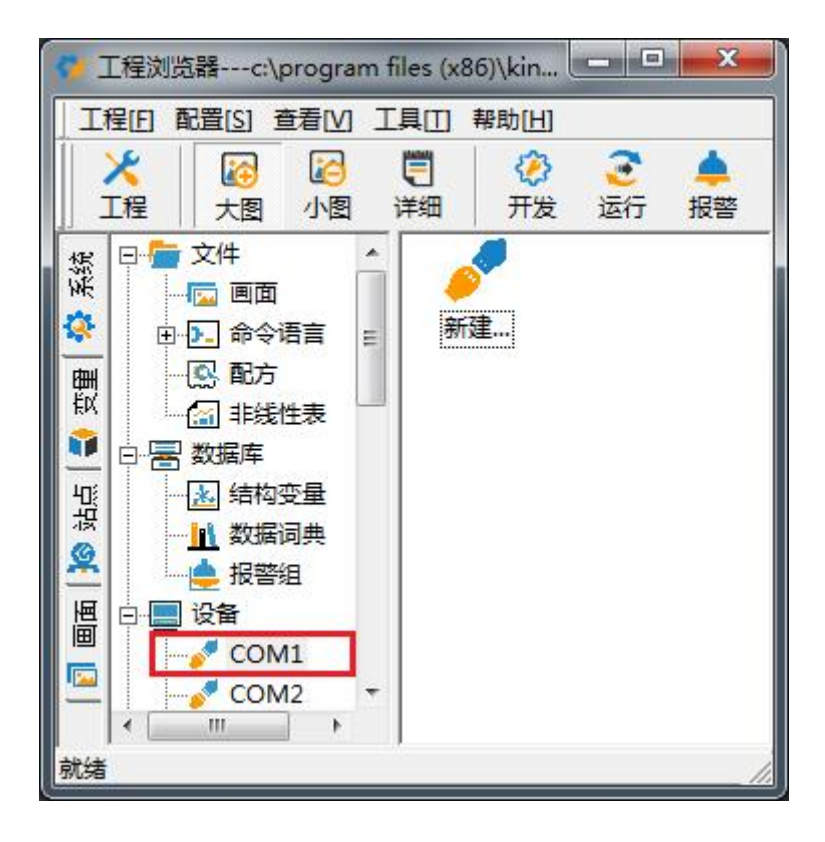

2. 双击"新建",选择 S7-200 系列(TCP)→TCP

| -           | P-S5 Series                             |     |
|-------------|-----------------------------------------|-----|
|             | 由 SS系列                                  |     |
|             | <u>⊕</u> - \$7−1200                     |     |
|             | ⊕-S7-200 (MPI)                          |     |
|             |                                         |     |
|             |                                         |     |
|             | 〒-S7-200条列                              | H   |
|             | 由-S7-200系列(DP)                          | 100 |
| $( \land )$ | 亩 S7-200系列(USB)                         |     |
|             | (±-51-300 (MF1)                         | -   |
|             | (1) (1) (1) (1) (1) (1) (1) (1) (1) (1) |     |
|             | 「恐則処則反軍」 たって完。 悪门ス                      |     |
|             |                                         |     |
| 古40本+H      | 设备名称: S7-200(UCP)                       |     |
| 高級重換        | 通信描述: TCP                               |     |

3. 选择 com 口号,此处选择默认值 com2

| 设备配置向导— | —选择串口号 |                                                                                                    | X  |
|---------|--------|----------------------------------------------------------------------------------------------------|----|
|         |        | 你所选择的为串行设备,请选择与<br>设备所连接的串口。<br>一使用虚拟串口(GPRS设备)<br>KVCOM1<br>使用哪个虚拟串口没有限制,但是每<br>个虚拟串口只能定义同一类型的设<br>备。 |    |
| 6       |        | 〈上一步(8) 下一步(8) 〉 1                                                                                     | 则消 |

4. 单击"下一步",输入要安装的设备的逻辑名称

| - | 请给要安装的设备指定唯一的逻辑名称 |
|---|-------------------|
|   | 新工口设备             |
|   | □ 指定冗余设备          |
|   |                   |
|   |                   |
|   |                   |
|   |                   |

5. 再单击"下一步",输入设备的 IP 地址及相对于 PLC 的位置

| 在这一步,请为要安装的设备指定地址。<br>使用默认值或技地址帮助按钮取得设备地<br>址帮助信息。 |   |
|----------------------------------------------------|---|
| [192.168.1.10:0                                    |   |
|                                                    |   |
|                                                    |   |
| < 上一步 @) 下一步 @) > 取                                | 消 |

6. 再单击"下一步",保持默认值,直接单击"下一步"

| 尝试恢复间隔:  |
|----------|
| 最长恢复时间:  |
| 24 小时    |
| ☑ 使用动态优化 |

7. 单击"完成",就配置了一个"TCP"设备。

|                                                                                                    | 你所要安装的设备信息:                             |
|----------------------------------------------------------------------------------------------------|-----------------------------------------|
|                                                                                                    | - 设备信息                                  |
|                                                                                                    | 新设备为 西门子 生产的 S7-200(TCP)                |
|                                                                                                    | ・                                       |
|                                                                                                    | ·汉田赵福伯·利10汉田                            |
| a para a subsection of the second second second second second second second second second second second second s | 设备地址:192.168.1.10:0                     |
|                                                                                                    | 通讯方式• 100                               |
|                                                                                                    |                                         |
|                                                                                                    | ▶ □ □ □ □ □ □ □ □ □ □ □ □ □ □ □ □ □ □ □ |
|                                                                                                    |                                         |

至此,就完成了 PLC 与组态王的连接。

# 6 力控连接设置

1. 打开组态软件,进入开发系统,打开"I0设备组态"->"PLC"->"SIEMENS"->"S7-200 TCP 协议",画面如下:

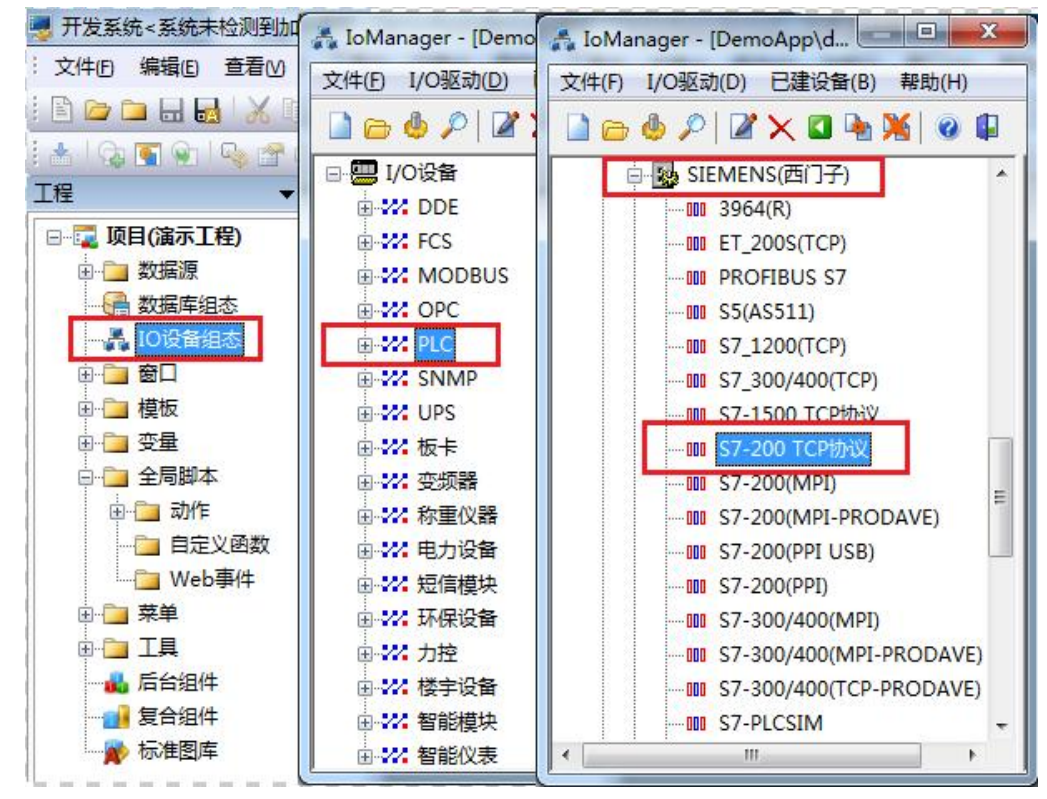

 第一步:基本参数配置,定义设备名称,修改更新周期。(更新周期一定要修改为250 毫秒以上!)

|                                                                                                    | 设备名称: DO1       |         |
|----------------------------------------------------------------------------------------------------|-----------------|---------|
|                                                                                                    | 设备描述:           |         |
| SK.                                                                                                    | 更新周期: 250       | 壹秒 、    |
|                                                                                                    | 超时时间: 3         | 秒、      |
| , and the second second s | 设备地址:           | li,     |
|                                                                                                    | 通信方式: TCP/IP网络  |         |
|                                                                                                    | 故障后恢复查询         |         |
|                                                                                                    | 周期: 300 秒 🗌 最大时 | · 40 分钟 |
|                                                                                                    | ☑ 独占通道          | 高级      |

3. 第二步:通讯参数。设备 IP 地址: 192.168.1.10,端口号: 102

| 设备IP地址: 192.168.1.   | 10 端口: 102 |
|----------------------|------------|
| □ 启用备用通道<br>备用IP地址:  |            |
| □ 主通道恢复后自动回切         |            |
| □本机网卡冗余<br>本机网卡IP地址: | 端口: 0      |
| 备用网卡IP地址:            | 端口: 0      |
| □ 连续采集失败 3           | 次后重新初始化链接  |

4. 点击完成,现在你的 PLC 可以与力控软件连接了。

| TSAP (PLC): | 10.00 |  |
|-------------|-------|--|
| ISAP (PC):  | 10.11 |  |
|             |       |  |
|             |       |  |
|             |       |  |
|             |       |  |

23

## 7 连接 SMART LINE 参数设置

1、在触摸屏上设置好触摸屏的 IP 地址,如 192.168.1.200

2、在 WinCC flexible SMART, 给触摸屏编程, PLC 设备 IP 地址为 CT61AT IP 地址即可, 如下图所示

|                                      |                                                                            |                 | and second |   |                                                  |                                |
|--------------------------------------|----------------------------------------------------------------------------|-----------------|------------|---|--------------------------------------------------|--------------------------------|
| ናቁ                                   | 通讯驱动程序                                                                     | 在线              | <b>注</b> 释 | 1 |                                                  |                                |
| 崔接_1                                 | SIMATIC S7 200                                                             | ▼ 开             | •          |   |                                                  |                                |
|                                      |                                                                            |                 |            |   |                                                  |                                |
|                                      |                                                                            |                 |            |   |                                                  |                                |
|                                      |                                                                            |                 |            |   |                                                  |                                |
|                                      |                                                                            |                 |            |   |                                                  |                                |
|                                      |                                                                            |                 |            |   |                                                  |                                |
|                                      |                                                                            |                 |            |   |                                                  |                                |
|                                      |                                                                            |                 |            |   |                                                  |                                |
| Smart 1                              | 000 IE                                                                     |                 |            |   | Station                                          |                                |
| Smart 1                              | 000 IE<br>接口<br>以太网                                                        | ×               |            |   | Station                                          |                                |
| Smart 1                              | 000 IE<br>接口<br>以太网                                                        | ✓<br>41 设备      |            |   | Station                                          | PLC 设备                         |
| Smart 1                              | 000 IE<br>接口<br>以太网<br>HM<br>地址                                            | ▼<br>41 设备      |            |   |                                                  | PLC 设备                         |
| Smart 1<br>『<br>』<br>受<br>IP         | 000 IE<br>接口<br>以太网<br>地址<br>192, 168, 001, 200                            | ✓<br>41 设备      |            |   | Station                                          | <b>PLC 设备</b><br>001.010       |
| Smart 1<br>【】<br>【】<br>● IP<br>● ISO | 000 IE<br>接口<br>以太网<br>地址<br>192、158、001、200                               | ✓<br>AI 设备      |            |   | Station<br>上<br>地址<br>192、168、<br>扩展插槽           | <b>PLC 设备</b><br>001, 010      |
| Smart 1<br>第二<br>● IP<br>● ISO       | 000 IE<br>接口<br>以太网<br>地址<br>192、168、001、200<br>只能在设备上组态地址                 | ✓               |            |   | 5tation<br>単址<br>192、168、<br>扩展插槽<br>机架          | PLC 设备<br>001, 010<br>0        |
| Smart 1<br>上<br>受<br>IP<br>○ ISO     | 000 IE<br>接口<br>以太网<br>地址<br>192、168、001、200<br>只能在设备上组态地址<br>访问点 S70NLLIN | ▼<br>4I 设备<br>E |            |   | Station     「192、168、     が展插槽     机梁     図 循环操作 | <b>PLC 设备</b><br>001, 010<br>0 |

# 8 ModbusRTU 通讯(填表方式)

下载 PLC 通讯组态插件:点击下载

http://www.dl-winbest.com/download/PLC\_Config.rar

下面为 Modbus 命令从上往下循环执行的方式示意图:

|                                                                                                    | 按序号从上往下循环执行modbus命令                                        |
|----------------------------------------------------------------------------------------------------|------------------------------------------------------------|
| 席号                                                                                                    | modbus命令 ^                                                 |
| 0                                                                                                    | □读取线圈 Dyxxy、从头1、起始他业D。个数1、V区地址D。位·D、命令执行前证时merD            |
| 1                                                                                                    | 02读取输入状态 1xxxx; 从站1;起始地址3; 个数1; Ⅴ区地址1; 位:1; 命令执行前延时ms:0    |
| 2                                                                                                    | 03读保持寄存器 4xxxx; 从站1; 起始地址6; 个数10; V区地址100; 命令执行前延时ms:0     |
| 3                                                                                                    | 04读输入寄存器 3xxxx;从站1;起始地址12;个数5;V区地址200;命令执行前延时ms:0          |
| 4                                                                                                    | 05写单个线圈 0xxxx:从站2;起始地址18;个数1: Ⅴ区地址300;位:5;循环写;命令执行前延时ms:0  |
| 5                                                                                                    | 06写单个寄存器 4xxxx;从站3;起始地址77;个数1;V区地址500;变化写;命令执行前延时ms:0      |
| 6                                                                                                    | 15写多个线圈 0xxxx:从站5;起始地址33;个数16;V区地址600;位:5;循环写;命令执行前延时ms:0  |
| 7                                                                                                    | 16与多个寄存器 4xxxx: 从站6:起始地址88: 个数6: V区地址700: 循环与: 命令执行前延时ms:0 |
| 8                                                                                                    | DoubleClack here                                           |
| 9                                                                                                    | DoubleClick here                                           |
| 11                                                                                                    |                                                            |
| 12                                                                                                    |                                                            |
| 13                                                                                                    | DoubleClick here                                           |
| 14                                                                                                    | DoubleClick here                                           |
| 15                                                                                                    | DoubleClick here                                           |
| 16                                                                                                    | DoubleClick here                                           |
| 17                                                                                                    | DoubleClick here                                           |
| 18                                                                                                    | DoubleClick here                                           |
| 19                                                                                                    | DoubleClick here                                           |
| 20                                                                                                    | DoubleClick have                                           |
| Part of the local division of the local division of the local divi | 7                                                          |
|                                                                                                    |                                                            |
|                                                                                                    | 41                                                         |
|                                                                                                    | X                                                          |
|                                                                                                    |                                                            |

使用填表方式时,有 modbus 主站和 modbus 从站两种选项

#### 1.Modbus 从站方式:

只需填写波特率,校验方式,从站地址即可完成

| modbus 地址与 S7-200P | LC 的数据对应关系如下:        |     |
|--------------------|----------------------|-----|
| 00001-00128        | Q0.0、Q0.1、Q0.2Q1     | 5.7 |
| 10001-10128        | 10.0 、10.1 、10.2 115 | .7  |
| 30001-30032        | AIW0、AIW2、AIW4AIW62  | 2   |
|                    |                      |     |

4000n-4xxxx VW(n)、VW(n+2)、VW(n+4) .....

例 1: modbus 起始地址 8 、个数 3 对应 PLC 的 V 区为 VW8 、VW10、VW12

例 2: modbus 起始地址 19、个数 4 对应 PLC 的 V 区为 VW19、VW21、VW23、VW25

#### 2.Modbus 主站方式:

首先填写波特率、校验方式、等待从站应答时间、命令重发次数(是指 modbus 命令发送后,如果没有收到从站的正确应答,是发送下一条 modbus 命令,还是再次或多次发送本条命令)

主站方式可以有最多 64 条 modbus 命令,它通过在表中双击鼠标来添加或修改 modbus 命令行来轻松实现编程,这些命令从上致下按顺序不断循环发送执行。

每条 modbus 命令中唯一要说明的是"命令执行前延时 ms",它是指该命令执行前要延时一段时间,主要用于给从站一个缓冲时间,一般情况下是无需延时的,填写"0"即可。

以两个 CT61AT PLC 之间的 Modbus 通讯为例,一个 PLC 做从站,保持寄存器 4xxxx、从 站地址 1、Modbus 起始地址 0;一个 PLC 做主站(读)的方式,功能码为 03 读保持寄存器 4xxxx、从站地址 1、计数个数 5、V 区起始地址 500,RS485 接线方式为 A--A, B--B,方法如 下:

|                                                                                                    |                                                                                                    | 态 V1.0                   |                                               |                   |
|----------------------------------------------------------------------------------------------------|----------------------------------------------------------------------------------------------------|--------------------------|-----------------------------------------------|-------------------|
| ne    上传祖念到<br>嘉设备 PLC 的 IP地址                                                                                                    | F数組念到PLC   <br>  192 168 1 10                                                                                                    |                          | ■    報助<br>英取(网络中只有一个设备<br>Slave   S7 PUT/CFT | )                 |
| RS485 @ 无效                                                                                                    | ● modbus主站功                                                                                                    | )能                       | © modbus从站功能                                  |                   |
| 波特率: 9600<br>命令重发次数: 2                                                                                                    | ▼<br>从站无响应,直接发送下一条命令                                                                                                    | 校验:<br>? ▼               | 8位无校验1停止位 No Pa<br>等待从站回答时间:                  | arity •<br>30ms • |
| 序号 modbus命令<br>0 03读保持寄存<br>1 DoubleC<br>2 DoubleC<br>3 DoubleC<br>4 DoubleC<br>5 DoubleC<br>6 DoubleC<br>7 DoubleC<br>8 DoubleC<br>9 DoubleC<br>10 DoubleC<br>11 DoubleC<br>12 DoubleC<br>13 DoubleC<br>14 DoubleC | F器 4xxxx:从站1:起始地址0:         modbus 命令行编辑         命令执行前延时 ms:         功 能 号:       D3读保持寄存器 4x         从站地址:       1         起始地址:       0         计数个数:       5         PLC内部V区起始地址:       500 | 个数5; V区<br>□ □<br>注:通常为0 | 地址500; 命令执行前延时 <del>,</del><br>▶<br>▶         | LS: 0             |

(1) 其中一个 CT61AT PLC,编辑 Modbus 主站命令,下载到 PLC 中

如需上传组态命令到电脑功能,先把 PLC 切换到 STOP 状态,再上传即可。

| (+) ② [++ Ø http://192.168.1.222/cn_ma  そ 、 |
|---------------------------------------------|
|                                             |
| 👍 🕨 建议网站 (2) ▼ 🦻 搜狗搜索 🤗 系统重装 🥙 影视大全 🕨 建议网站  |
| PLC STATUS : RUN                            |
| 内嵌Modbus : 主站                               |
|                                             |
| RUN PLC                                     |
| STOP PLC                                    |
| IP 设 置                                      |
| MAC 设置                                      |
| PLC 清空                                      |
| PLC 诊断                                      |
| PLC 通讯                                      |

下载成功后,可以网页通过后门地址查看 Modbus 主从站方式

(2) 另一个 CT61ATPLC,编辑 Modbus 从站命令,下载到 PLC 中

| 📴 S06 PLC modbusRTU/TCP &S7 PUT/GET 填表式通讯组态 V1.0                  |
|-------------------------------------------------------------------|
| File    上传组态到电脑    下载组态到PLC    德嘉硬件设置    帮助                       |
| 德嘉设备 PLC 的 IP地址: 192 168 1 11 自动获取(网络中只有一个设备)                     |
| RS485 modbusRTU 以太网 modbusTCP Poll 以太网 modbusTCP Slave S7 PUT/GET |
|                                                                   |
| RS485 ◎ 无效 ◎ modbus主站功能 ◎ modbus从站功能                              |
| 波特率: 9600 ▼ 校验: 8位无校验1停止位 No Parity ▼                             |
| Wedbus从站方式·                                                       |
|                                                                   |
| 从站地址: 1                                                           |
|                                                                   |
|                                                                   |
|                                                                   |
|                                                                   |
| Modbus地址 S7-200数据区                                                |
| 00001-00128 Q0.0-Q15.7 modbus对应地址为: 0、1、2、。。。128                  |
| 10001-10128 IO.0-I15.7 modbus对应地址为: 0、1、2、。。。128                  |
| 30001-30032 AIWO-AIW62 modbus对应地址为: 0、2、4、。。。62                   |
|                                                                   |
| 40001-4xxxx VW(n)、VW(n+2)、VW(n+4) modbus对应地址为: n、n+1、n+2          |
| 例1: modbus 起始地址8 、个数3 对应的V区为VW8 、VW10、VW12                        |
| /y/2: modbus 延宕中地址19、「字数4 X1/2日)V区/JV₩19、V₩21、V₩23、V₩25           |

| (← ⊖)                             | /cn_ma 😌 🝷 🖒 搜索   | ター 🕆 🛪 |
|-----------------------------------|-------------------|--------|
|                                   |                   |        |
| 👍 🐌 建议网站 (2) 🔻 🙆 <b>搜狗搜索 </b> 餐 系 | 统重装 🛃 影视大全 🐌 建议网站 |        |
| Р                                 | LC STATUS : RUN   | ^      |
| 内                                 | 嵌Modbus : 从站      |        |
|                                   |                   |        |
|                                   | RUN PLC           |        |
|                                   |                   |        |
|                                   | STOP PLC          |        |
|                                   | IP 设 置            |        |
|                                   | MAC 设罟            |        |
|                                   |                   |        |
|                                   | PLC 清空            |        |
|                                   | PLC 诊断            |        |
|                                   | PLC 通讯            |        |

下载成功后,也可网页通过后门地址查看 Modbus 主从站方式

最后同时监控两个 PLC 的状态数据,如下:

| 地址    | 格式      | 当前值 | 田 🔤 转换                                                           | Linkle                                | 4-94    | ±± <del>25</del> /# |
|-------|---------|-----|------------------------------------------------------------------|---------------------------------------|---------|---------------------|
| 1 VW0 | 无符号     | 11  | 田田田 计数器                                                          | 1 1 1 1 1 1 1 1 1 1 1 1 1 1 1 1 1 1 1 | 行政      |                     |
| 2 VW2 | 无符号     | 22  | 中国 密料法官                                                          | 1 VW500                               |         | 22                  |
| 3 VW4 | 无符号     | 33  |                                                                  | 2 VW502                               | 大行ち     | - 22                |
| VW6   | 无符号     | 44  | 田 🔤 逻辑运算                                                         | 3 VW304                               | - 元付ち   |                     |
| VW8   | 无符号     | 55  | 由 🙆 传送                                                           | 4 VW306                               | 工行ち     | 44                  |
|       | 有符号     |     | 田 22 程序控制                                                        | 5 VW308                               | 尤付ち     | 00                  |
|       | 有符号     |     | 田田 移位/循环                                                         | 0                                     | 月付ち     |                     |
|       | 有符号     |     | 田圃 美格                                                            |                                       |         |                     |
| 9     | 有符号     |     | 田 🙆 定时器                                                          |                                       |         |                     |
|       | 485从站数据 |     | <ul> <li>● PROFINET</li> <li>● @ 库</li> <li>● @ 调用子例程</li> </ul> |                                       | 485主站数据 |                     |

提供 485 通讯断线诊断功能,通过 CPU 状态位监控可以判断出通讯异常情况,断线响应时 长为 16s,下面为 Modbus64 条命令具体对应 CPU 状态位关系:

| 命令 (序号)           | 状态位地址          |
|-------------------|----------------|
| 0                 | SM200.0        |
| 1                 | SM200.1        |
|                   | •••••          |
| 63                | SM207.6        |
| 64                | SM207.7        |
| 485 通讯正堂时状态位地址值为1 | . 异常(新线或者诵讯参数等 |

485 通讯正常时状态位地址值为 1,异常(断线或者通讯参数错误)状态位地址值为 0。

# 9 ModbusTCP 通讯(填表方式)

#### 下载 PLC 通讯组态插件: 点击下载

http://www.dl-winbest.com/download/PLC\_Config.rar

(1) 以 ModbusTCP 作为主站(客户端)为例,编辑如下几种命令,下载到 PLC 中

| 著设备<br>5485 | PLC 的 IP地址: 192 168 1 10 自动获取(网络中只有一个设备)<br>modbusRTU 以太网 modbusTCP Poll 以太网 modbusTCP Slave S7 PUT/GET |
|-------------|----------------------------------------------------------------------------------------------------|
| 序号          | modbusTCP 命令                                                                                            |
| 0           |                                                                                                    |
| 1           | 02读取输入状态 1xxxx 从站IP: 192.168.1.165; slaveID=1; 起始地址0; 个数5; V区地址200                                      |
| 2           | 03读保持寄存器 4xxxx 从站IP: 192.168.1.165; slaveID=1; 起始地址0; 个数5; V区地址300                                      |
| 3           | 04读输入寄存器 3xxxx 从站IP: 192.168.1.165; slaveID=1; 起始地址0; 个数5; V区地址400                                      |
| 4           | DoubleClick here                                                                                        |
| 5           | DoubleClick here                                                                                        |
| 6           | DoubleClick here                                                                                        |
| 7           | DoubleClick here                                                                                        |
| В           | DoubleClick here                                                                                        |
| 9           | DoubleClick here                                                                                        |
| 10          | DoubleClick here                                                                                        |
| 11          | DoubleClick here                                                                                        |
| 12          | DoubleClick here                                                                                        |
| 13          | DoubleClick here                                                                                        |
| 14          | DoubleClick here                                                                                        |
| 15          | DoubleClick here                                                                                        |
|             |                                                                                                    |

通过电脑端使用 Modbus Slave 模拟从站(服务器),该电脑 IP 地址为: 192.168.1.165,建 立对应功能码和连接,最终监控如下:

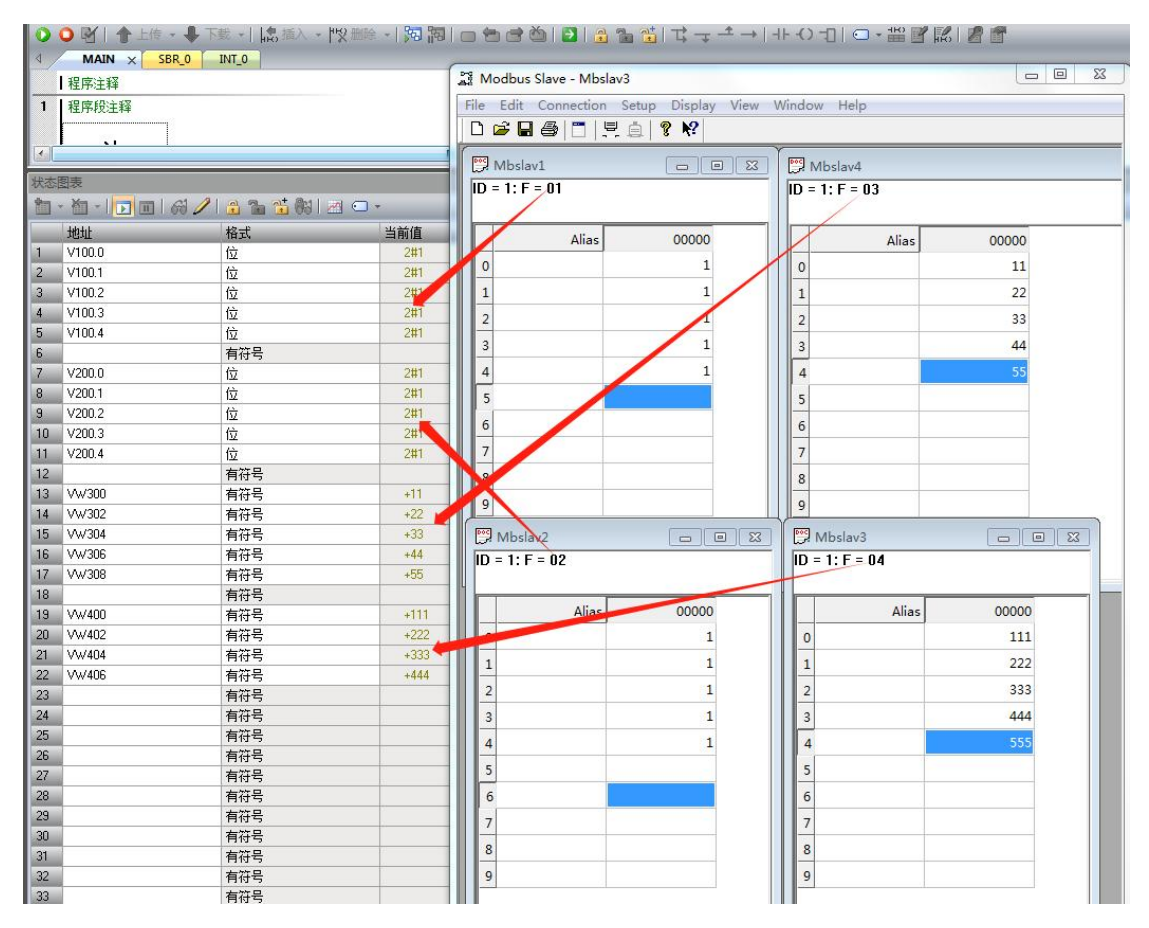

(2) 再以 ModbusTCP 作为从站(服务器)为例,下载到 PLC 中

| 💀 S06 PLC modbusRTU/TCP &S7 PUT/GET 埴表式通讯组态 V1.0                | 9 <u>—</u> 9 |      | × |
|-----------------------------------------------------------------|--------------|------|---|
| File    上传组态到电脑    下载组态到PLC    德嘉硬件设置    帮助                     |              |      |   |
| 德嘉设备 PLC 的 IP地址: 192 168 1 10 自动获取(网络中只有一个                      | ∖设备)         |      |   |
| RS485 modbusRTU 以太网 modbusTCP Poll 以太网 modbusTCP Slave S7 PUT/G | ET           | 10   |   |
| PLC始终开启 modbusTCP Slave 功能,并且不能被关闭: 允许被访问的功能研                   | 她下:          |      |   |
| 01功能码: 读 Q区 [addr/8].[addr%8] 注: (/) 整除 ( %) 余数                 |              |      |   |
| 02功能码: 读 I⊠ [addr/8].[addr%8] 注: (/) 整除 ( %)余数                  |              |      |   |
| 03功能码:读 V区(0-10000)对应VB 0-10000 读 M区(20000-20031)对应             | MB 0-3       | 1    |   |
| 05功能码:写一位 Q区 [addr/8].[addr%8] 注: (/) 整除 ( %) 余                 | 数            |      |   |
| 06功能码:写单个 V区(0-10000)对应VB 0-10000 写 M区(20000-20031)ス            | <u> MB</u>   | 0-31 |   |
| 15功能码:写多位 Q区 [addr/8].[addr%8]   注:(/)整除 ( %)余                  | 数            |      |   |
| 16功能码:写多个 V区(0-10000)对应VB 0-10000 写 M区(20000-20031)ス            | 拉略           | 0-31 |   |
|                                                                 |              |      |   |

通过电脑端使用 Modbus Poll 模拟主站(客户端)来读取或写入,建立对应功能码和连接,最终监控如下:

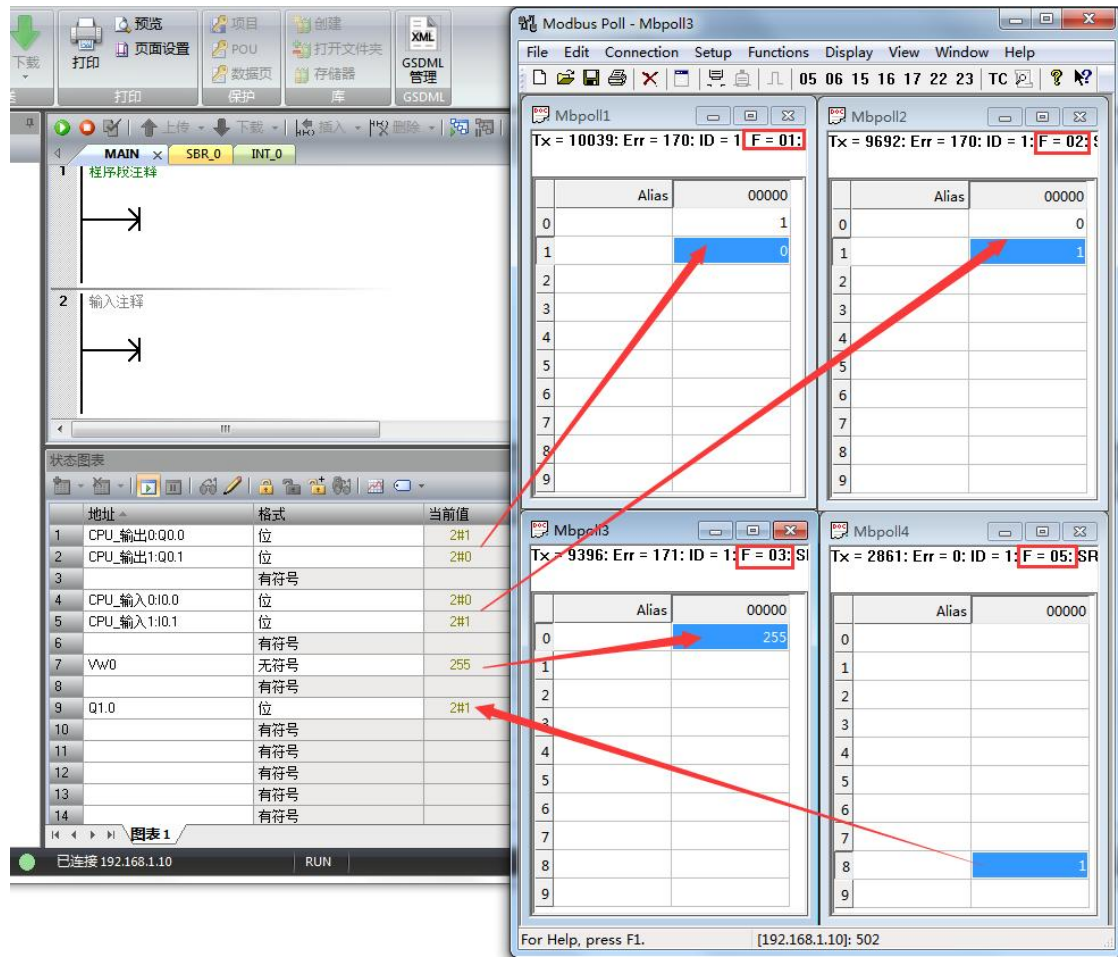

# 10 PLC 之间通讯设置(填表方式)

下载 PLC 通讯组态插件: 点击下载

http://www.dl-winbest.com/download/PLC\_Config.rar

该方式也可以在网页中【PLC 通讯】功能中进行设置,数据是同步的,通过通讯组态插件或 者是在网页中设置,两种方式选一种即可。

(1)以"取数"方式为例,编辑该命令如下,其中对方 PLC 类型为 S7-200SMART,下载到
 PLC

| 🖳 SO6 PLC r          | nodbusRTU/TCP & S7 PUT/GET 填表式通讯组态 V1.0                         |         | 23  |
|----------------------|-----------------------------------------------------------------|---------|-----|
| File                 | 上传组态到电脑    下载组态到PLC    德嘉硬件设置    帮助                             |         |     |
| 德嘉设备 PL              | C 的 IP地址: 192 168 1 10 自动获取(网络中只有一个                             | 设备)     |     |
| RS485 mo             | dbusRTU   以太网 modbusTCP Poll   以太网 modbusTCP Slave   S7 PUT/GET | 7       |     |
|                      | Y PUT/GET 命令                                                    | _       |     |
| 0 取                  | 数 长度:2 本方起始地址:20 对方PLC IP:192.168.1.25 对方起始地均                   | t:20 V⊠ | 对方: |
| 1 Do<br>2 Do         | 🖳 S7 PUT/GET命令                                                  |         |     |
| 3 Do<br>4 Do<br>5 Do | ◎ 无效 ◎ 送数 ◎ 取数                                                  |         |     |
|                      | 取数/送数长度:2 字节 本方起始地址:20                                          |         |     |
|                      | 对方PLC IP: 192 168 1 25 对方起始地址: 20                               |         |     |
|                      | 对方数据区:                                                          |         |     |
|                      | ◎ I区 ◎ Q区 ◎ M区 ◎ V区 ◎ DB块 DB块号: 65535                           |         |     |
|                      | 对方PLC类型                                                         |         |     |
|                      | ● S7-1200 1500 S7-200 smart ◎ S7-300 ◎ CP243-1-IS0              |         |     |
|                      |                                                                 |         |     |
|                      | 确定 取消                                                           |         | -   |
|                      | 说明:本方地址  0-19999代表V区(0-19999)                                   |         |     |
|                      | 说明: 本方地址 20000-29999代表M区(0- 9999)                               |         |     |
|                      | 说明:本方地址 30000-39999代表I区(0-9999)                                 |         |     |
|                      | 说明:本方地址 40000-49999代表Q区(0- 9999)                                |         |     |

监控数据如下:

| 首 | - 🛅 -   🔽 🔟   🖓 🌽 | 2 🔒 🚡 📆 🕅 🛛 | 📶 🖸 🔹 |   |             | 68 / 🔒 🚡 🖏 | M 🖸 🔹 |
|---|-------------------|-------------|-------|---|-------------|------------|-------|
|   | 地址                | 格式          | 当前值   |   | 地址~         | 格式         | 当前值   |
| 1 | VB20              | 无符号         | 66    |   | VB20        | 无符号        | 66    |
| 2 | VB21              | 无符号         | 88    | 2 | 2 VB21      | 无符号        | 88    |
| 3 |                   | 有符号         |       | 3 | 3           | 有符号        |       |
| 4 |                   | 有符号         |       | 2 |             | 有符号        |       |
| 5 |                   | 有符号         |       | 5 | ī           | 有符号        |       |
| 6 | 0                 | 有符号         |       | 6 | 6           | 有符号        |       |
|   |                   |             |       |   |             |            |       |
| 2 |                   |             |       |   |             |            |       |
|   | <br>   <br>       | 7           |       | • | ( ) ) 图表1 / |            |       |

(2) 再以"送数"方式为例,编辑该命令如下,其中对方 PLC 类型为 S7-200SMART,下载 到 PLC 中

| ne S06 PLC modbusRTU/TCP & S7 PUT/GET 填表式通讯组态 V1.0                   | 23  |
|----------------------------------------------------------------------|-----|
| File    上传组态到电脑    下载组态到PLC    德嘉硬件设置    帮助                          |     |
| 德嘉设备 PLC 的 IP地址: 192 168 1 10 自动获取(网络中只有一个设备)                        |     |
| RS485 modbusRTU 以太网 modbusTCP Poll 以太网 modbusTCP Slave S7 PUT/GET    |     |
| 序号 S7 PUIT/CFT 命令                                                    |     |
| 0 取数 长度:2 本方起始地址:20 对方PLC IP:192.168.1.25 对方起始地址:20 V区               | 对方  |
| 1 送数 长度:2 本方起始地址:40 对方PLC IP:192.168.1.25 对方起始地址:40 V区<br>2 Doub     | 对方: |
| 3 Doub PS7 PUT/GET命令                                                 |     |
| 4 Doub<br>5 Doub ◎ 无效 ◎ 送数 ◎ 取数                                      |     |
| 取数/送数长度:2 字节 本方起始地址:40                                               |     |
| 对方PLC IP: 192 168 1 25 对方起始地址: 40                                    |     |
| □ 对方数据区:                                                             |     |
| ◎ I区 ◎ Q区 ◎ M区 ◎ V区 ◎ DB块 DB块号: 65535                                |     |
|                                                                      |     |
| 对方PLC类型                                                              |     |
| • S7-1200   1500   S7-200 smart © S7-300 © CP243-1-IS0               | Þ   |
|                                                                      |     |
| 说明:本方地址 0-19999代表V区(0-19999)                                         |     |
| 说明:本方地址 20000-29999代表M区(0-9999)                                      |     |
| 说明:本方地址 30000-39999代表I区(0- 9999)<br>道明:本方地址 40000-49999代表I区(0- 9999) |     |
| MCHJ. 47.11671 40000 433331 (46.407 (0 3333)                         |     |

#### 监控数据如下:

| ++h+u+ | 校士    | 当前值 |   | titut 🔺 | 格式  | 当前值 |
|--------|-------|-----|---|---------|-----|-----|
| 1 VR20 | 1月15、 |     | 1 | VB20    | 无符号 | 66  |
| 2 VP21 |       | 00  | 2 | VB21    |     | 88  |
| 2 VD21 | 九付ち   | 00  | 3 |         | 有符号 |     |
| 4 VB40 |       | 111 | 4 | VB40    | 无符号 | 111 |
| 5 VB41 | 无符号   | 222 | 5 | VB41    | 无符号 | 222 |
| 6      | 有符号   |     | 6 |         | 有符号 |     |
| 7      | 有符号   |     | 7 |         | 有符号 |     |
|        |       |     |   |         |     |     |

可见,通讯成功,这种方式要比指令编程方式更快捷,更方便。

# 11 PLC 之间通讯实例

此例为网页中设置方式,也可通过通讯组态插件完成设置,这是一个 3 个 PLC 之间的通讯,我们从 S7-300 中 DB1.DBW0 数据取出来,存在我们的 CT61AT 的 VW100 中,并将数据送到 S7-1200 的 MW0 中,送到 S7-200 SMART 的 MW0 中。

S7-300的 IP 地址设置为 192.168.1.20 S7-1200的 IP 地址设置为 192.168.1.21 S7-200 SMART的 IP 地址设置为 192.168.1.22

1. CT61AT 通过网页设置 PLC 之间通讯参数

| PLC STATUS : RUN                 |
|----------------------------------|
| RUN PLC                          |
| STOP PLC                         |
| IP 设 置                           |
| MAC 设置                           |
| PLC 清空                           |
| PLC 诊断                           |
| PLC 通讯                           |
| 返回                               |
| International Electronic Version |
| Release:20160612                 |

从 S7-300 中取数设置:

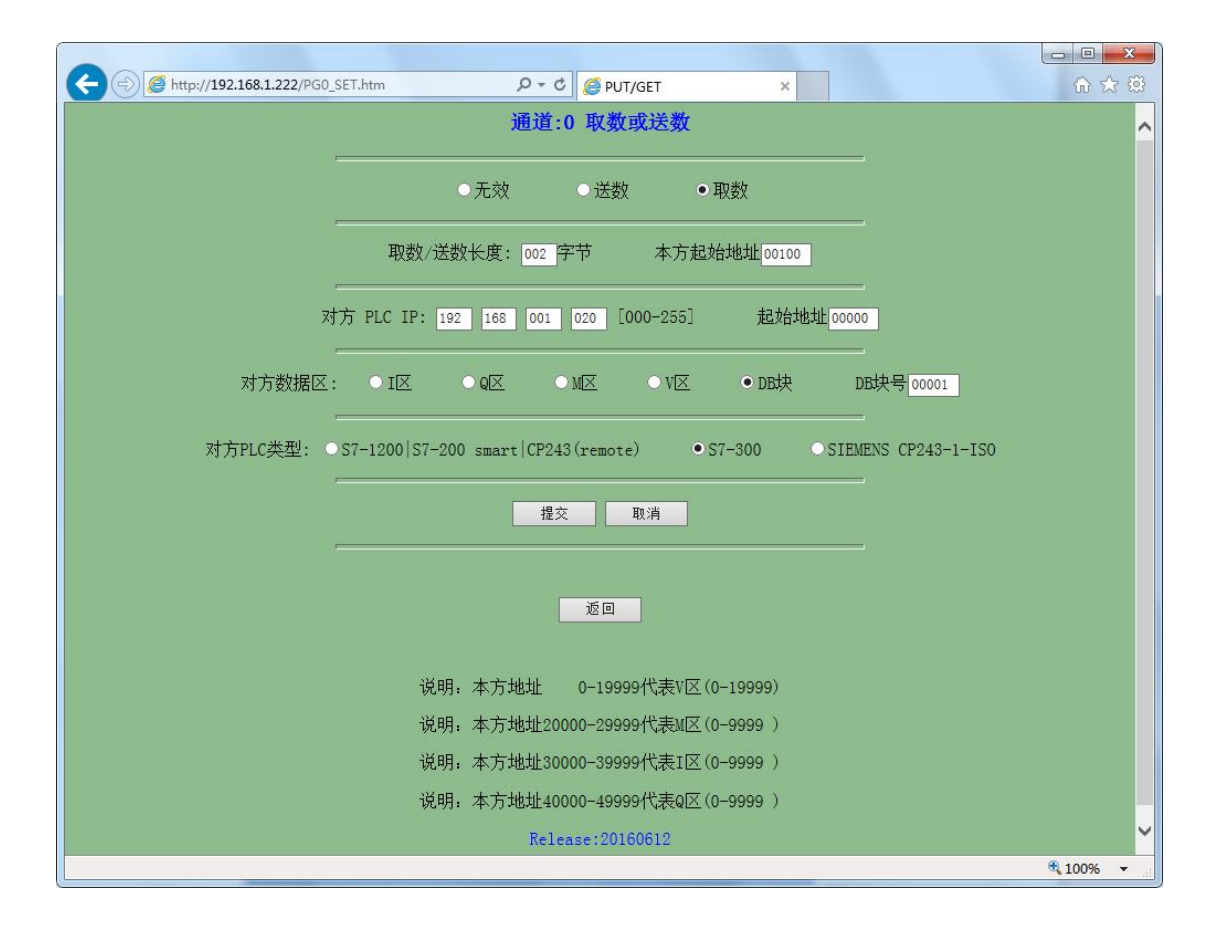

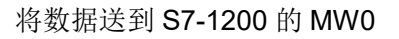

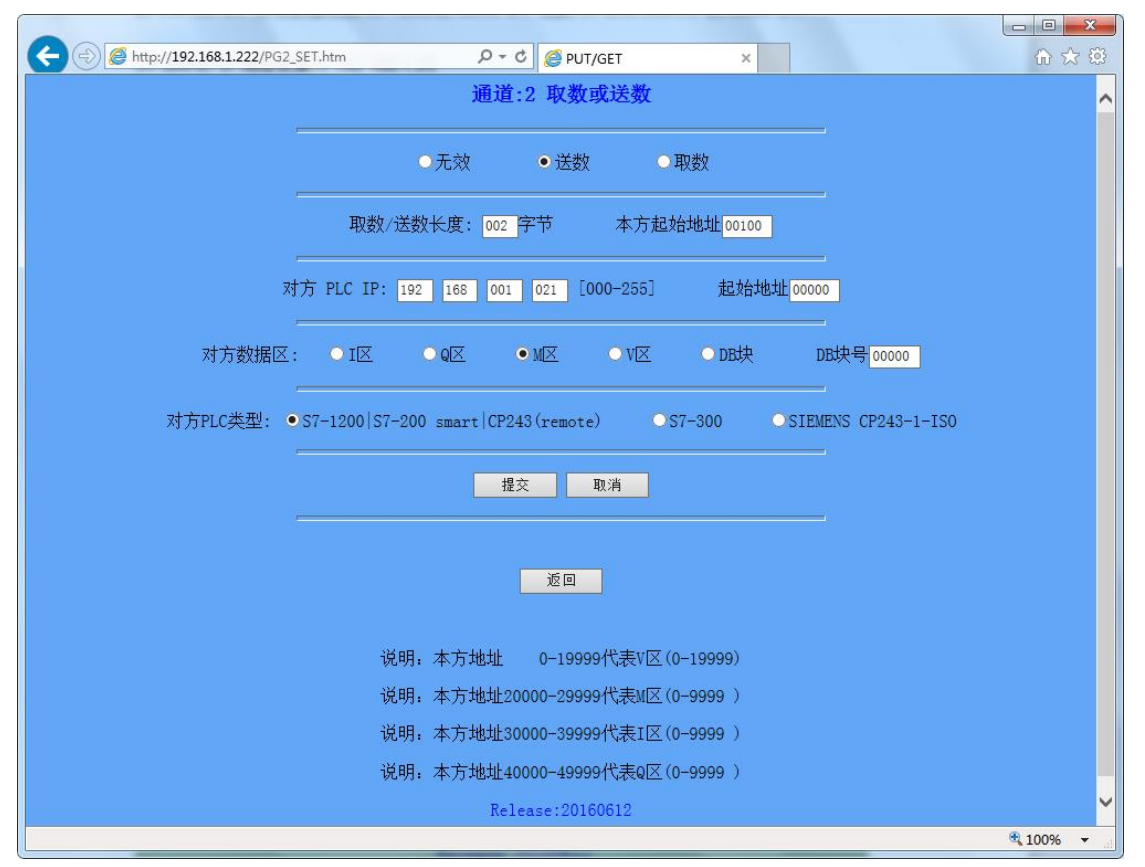

| C         Image: C         Image: C <thimage: c<="" th=""> <thimage: c<="" th=""> <thimag< th=""><th>⊕ ☆ @</th></thimag<></thimage:></thimage:> | ⊕ ☆ @    |
|----------------------------------------------------------------------------------------------------|----------|
| 通道:1 取数或送数                                                                                                    | ^        |
| · · · · · · · · · · · · · · · · · · ·                                                                                                    |          |
| 取数/送数长度: 002 字节 本方起始地址 00100                                                                                                    |          |
|                                                                                                    |          |
|                                                                                                    |          |
| 对方PLC类型: のS7-1200   S7-200 smart   CP243 (remote) のS7-300 のSIEMENS CP243-1-ISO                                                                                                    |          |
| 提交 取消                                                                                                    |          |
| 遊回                                                                                                    |          |
|                                                                                                    |          |
| 况明:本万地址 0-19999代表Ⅵ兰(0-19999)                                                                                                    |          |
| 说明:本方地址20000-29999代表M区(0-9999 )                                                                                                    |          |
| 说明:本方地址30000-39999代表I区(0-9999)                                                                                                    |          |
| 说明:本方地址40000-49999代表Q区(0-9999)                                                                                                    |          |
| Release:20160612                                                                                                    | ~        |
|                                                                                                    | € 100% - |

将数据送到 S7-200SMART 的 MW0 中,与上图 1200 设置(除更改 IP 地址)其它一样

2. 我们首先观察一下 S7-300 中的数据,我们将数据值定义为 FFFF

| 😅 (edb | ⊐ (@DB1 可访问的节点\pn-io_ONLINE) |      |           |           |  |  |  |
|--------|------------------------------|------|-----------|-----------|--|--|--|
| 地址     | 名称                           |      | 初始值       | 实际值       |  |  |  |
|        | 0.0 STATO                    | WORD | W#16#FFFF | W#16#FFFF |  |  |  |
|        |                              |      |           |           |  |  |  |
|        |                              |      |           |           |  |  |  |
|        |                              |      |           |           |  |  |  |
|        |                              |      |           |           |  |  |  |
|        |                              |      |           |           |  |  |  |
|        |                              |      |           |           |  |  |  |
|        |                              |      |           |           |  |  |  |
|        |                              |      |           |           |  |  |  |
|        |                              |      |           |           |  |  |  |
|        |                              |      |           |           |  |  |  |
|        |                              |      |           |           |  |  |  |
|        |                              |      |           |           |  |  |  |
|        |                              |      |           |           |  |  |  |
|        |                              |      |           |           |  |  |  |
|        |                              |      |           |           |  |  |  |
|        |                              |      |           |           |  |  |  |
| <      |                              |      |           |           |  |  |  |

3. 再观察一下 S7-1200 的 MW0 的数据值

| I<br>I | 具(T) i | 窗口(W) 帮助(H)     | 『转到在线 💋 转       | 到离线 🎝 🖪 🖪 | ≭ ∃ ∐   |     |   |         |
|--------|--------|-----------------|-----------------|-----------|---------|-----|---|---------|
| 项      | 目1 )   | PLC_1 [CPU 1214 | IC AC/DC/Rly] 🔸 | 监控与强制表 →  | 监控表_1   |     |   | _ # = X |
|        |        |                 |                 |           |         |     |   |         |
| 1      | × 💉 🛛  | 1 10 9, 90 2    |                 |           |         |     |   |         |
|        | i      | 名称              | 地址              | 显示格式      | 监视值     | 修改值 | 9 | 注释      |
| 1      |        | *1*             | 96MW0           | 十六进制 💽    | 16#FFFF |     |   |         |
| 2      |        |                 | <添加>            |           |         |     |   |         |
|        |        |                 |                 |           |         |     |   | _       |
|        | -      |                 |                 |           |         |     |   |         |
|        |        |                 |                 |           |         |     |   |         |
|        |        |                 |                 |           |         |     |   |         |
|        |        |                 |                 |           |         |     |   |         |
|        |        |                 |                 |           |         |     |   |         |
|        |        |                 |                 |           |         |     |   |         |
| -      |        |                 |                 |           |         |     |   |         |
|        |        |                 |                 |           |         |     |   |         |
|        |        |                 |                 |           |         |     |   |         |
| -      |        |                 |                 |           |         |     |   |         |

4. 最后看一下 S7-200 SMART 的 MW0 数据值

|   | - 🎦 - 🕞 🔳 | Gi 🥒 🔒 🚡 🐯 🛙 | <u>a</u>  |     |  |
|---|-----------|--------------|-----------|-----|--|
|   | 地址~       | 格式           | 当前值       | 新值  |  |
| 1 | MW0       | 十六进制         | ▼ 16#FFFF |     |  |
| 2 |           | 有符号          |           |     |  |
| 3 |           | 有符号          |           |     |  |
| 4 |           | 有符号          |           |     |  |
| 5 |           | 有符号          |           | 43. |  |

实现数据的传送就这么简单。

# 12 C# Modbus TCP 通讯实例

这里只是简单的理解一下 Modbus TCP/IP 协议的内容,就是去掉了 modbus 协议本身的 CRC 校验, 增加了 MBAP 报文头。

这里只是简单的理解,深入之后可能会有更多的东西需要学习,但为了可以快速入门,我们先按 照这个思路往下走。

我们首先来看一下, MBAP 报文头都包括了哪些信息和内容

| 域      | 长度    | 描述                             | 客户机             | 服务器                |
|--------|-------|--------------------------------|-----------------|--------------------|
| 事务元标识符 | 2个字节  | MODBUS 请求/响<br>应事务处理的识别<br>码   | 客户机启动           | 服务器从接收的请求中重新复制     |
| 协议标识符  | 2 个字节 | 0=MODBUS 协议<br>http://blog.csd | 客户机启动<br>n.net/ | 服务器从接收的请求中重<br>新复制 |
| 长度     | 2个字节  | 以下字节的数量                        | 客户机启动(请<br>求)   | 服务器(响应)启动          |
| 单元标识符  | 1个字节  | 串行链路或其它总<br>线上连接的远程从<br>站的识别码  | 客户机启动           | 服务器从接收的请求中重新复制     |

MBAP 报文头包括下列域:

#### 下面我们再来介绍一下针对我们 PLC 的功能码

1、0x01功能码: 按位读取Q区(线圈)

例:我们来读取从 Q0.0 到 Q0.5 这 6 个线圈

发送码分析:

### 请求 PDU

| 功能码  | 1个字节 | 0x01            |
|------|------|-----------------|
| 起始地址 | 2个字节 | 0x0000 至 0xFFFF |
| 线圈数量 | 2个字节 | 1至2000 (0x7D0)  |

根据上面的分析,我们需要发送 0x00, 0x01, 0x00, 0x00, 0x00, 0x06, 0x01, 0x01, 0x00, 0x00, 0x00, 0x00, 0x06

接收码分析:

响应 PDU

| 功能码  | 1个字节 | 0x01    |
|------|------|---------|
| 字节数  | 1个字节 | N*      |
| 线圈状态 | N个字节 | n=N或N+1 |

我们收到的数据为 0x00, 0x01, 0x00, 0x00, 0x00, 0x04, 0x01, 0x01, 0x01, 0x2A

modbus 数据中从左数, 0x01 表示功能码, 0x01 表示 1 个字节数据, 0x2A 表示数据值

把 0x2A 转换为 2 进制为 0010 1010 , 从左数起,前 2 位是补充数据 00,剩下的 101010 表示我 们读取的 Q0.5 到 Q0.0 的状态。

QO. 5----- ON,

- Q0.4 ----- OFF,
- QO. 3----ON,
- Q0.2----OFF,
- QO. 1-----ON,
- Q0.0-----OFF.

注意数据的顺序, 左侧是高位, 右侧是低位。

注意:上述发送及接收数据中,红色数码是 MBAP 报文头,黑色码是 modbus 数据, 下同

2、0x02功能码:按位读取 I 区 (离散输入)

例:我们来读取从10.0到10.5这6个离散输入点

发送码分析:

## 请求 PDU

| 功能码  | 1 个字节 | 0x02           |
|------|-------|----------------|
| 起始地址 | 2个字节  | 0x0000至 0xFFFF |
| 输入数量 | 2 个字节 | 1至2000 (0x7D0) |

根据上面的分析,我们需要发送 0x00, 0x01, 0x00, 0x00, 0x00, 0x06, 0x01, 0x02, 0x00, 0x00, 0x00, 0x00, 0x06

接收码分析:

#### 响应 PDU

| 功能码  | 1 个字节   | 0x82 |
|------|---------|------|
| 字节数  | 1 个字节   | N*   |
| 输入状态 | N*×1个字节 |      |

\*N=输出数量/8,如果余数不等于0,那么N=N+1

我们收到的数据为 0x00, 0x01, 0x00, 0x00, 0x00, 0x04, 0x01, 0x02, 0x01, 0x00

modbus 数据中从左数, 0x02 表示功能码, 0x01 表示 1 个字节数据, 0x00 表示数据值

把 0x0 转换为 2 进制为 0000 0000 , 从左数起,前 2 位是补充数据 00,剩下的 000000 表示我 们读取的 10.5 到 10.0 的状态。

3、0x03功能码:按双字节(VW)读取 V 区或者读 MW

Modbus 寄存器 0-----19999 是读取 VW

Modbus 寄存器 20000-----20031 是读取 MW

例:我们来读取从 VWO 到 VW2 这个数据

发送码分析:

#### 请求

| 功能码   | 1 个字节 | 0x03            |
|-------|-------|-----------------|
| 起始地址  | 2 个字节 | 0x0000 至 0xFFFF |
| 寄存器数量 | 2 个字节 | 1至125 (0x7D)    |

根据上面的分析,我们需要发送 0x00, 0x01, 0x00, 0x00, 0x00, 0x06, 0x01, 0x03, 0x00, 0x00, 0x00, 0x03

接收码分析:

响应

| 功能码  | 1 个字节   | 0x03 |
|------|---------|------|
| 字节数  | 1 个字节   | 2×N* |
| 寄存器值 | N*×2个字节 |      |

\*N=寄存器的数量

我们收到的数据为 0x00, 0x01, 0x00, 0x00, 0x00, 0x09, 0x01, 0x03, 0x06, 0x04, 0x00, 0x03, 0x01, 0x02, 0x05

modbus 数据中从左数, 0x03 表示功能码, 0x06 表示 6 个字节数据, 0x04, 0x00, 0x03, 0x01, 0x02, 0x05 表示数据值

VW0为0x0400, VW2为0x0301, VW4为0x0205

4、0x05功能码:按位写Q区

例:我们来把 Q0.0 置 1,请注意,置位数据为 0xFF00,清零数据为 0x0000

发送码分析:

请求

| 功能码  | 1 个字节 | 0x05            |
|------|-------|-----------------|
| 输出地址 | 2个字节  | 0x0000 至 0xFFFF |
| 输出值  | 2 个字节 | 0x0000 至 0x00   |

根据上面的分析,我们需要发送 0x00, 0x01, 0x00, 0x00, 0x00, 0x06, 0x01, 0x05, 0x00, 0x00, 0xFF, 0x00

接收码分析:

响应

| 功能码  | 1个字节  | 0x05            |
|------|-------|-----------------|
| 输出地址 | 2 个字节 | 0x0000至0xFFFF   |
| 输出值  | 2 个字节 | 0x0000 至 0xFF00 |

我们收到的数据为 0x00, 0x01, 0x00, 0x00, 0x00, 0x06, 0x01, 0x05, 0x00, 0x00, 0xFF, 0x00,

5、0x06功能码: 按双字节(VW)写V区或者写MW

Modbus 寄存器 0-----19999 是写 WW

Modbus 寄存器 20000-----20031 是写 MW

例: 我们将数据 0x2636 写入 VW0

发送码分析:

## 请求

| 功能码   | 1 个字节 | 0x06           |
|-------|-------|----------------|
| 寄存器地址 | 2个字节  | 0x0000至 0xFFFF |
| 寄存器值  | 2 个字节 | 0x0000至 0xFFFF |

根据上面的分析,我们需要发送 0x00, 0x01, 0x00, 0x00, 0x00, 0x06, 0x01, 0x06, 0x00, 0x00, 0x26, 0x36

接收码分析:

### 响应

| 功能码   | 1个字节  | 0x06            |
|-------|-------|-----------------|
| 寄存器地址 | 2 个字节 | 0x0000 至 0xFFFF |
| 寄存器值  | 2 个字节 | 0x0000 至 0xFFFF |

我们收到的数据为 0x00, 0x01, 0x00, 0x00, 0x00, 0x06, 0x01, 0x06, 0x00, 0x00, 0x26, 0x36

6、0x0F功能码: 按多个位写Q区

例:我们将 Q0.0 到 Q0.5 共 6 个线圈全部置位 1

发送码分析:

## 请求 PDU

| 功能码  | 1个字节    | 0x0F            |
|------|---------|-----------------|
| 起始地址 | 2 个字节   | 0x0000 至 0xFFFF |
| 输出数量 | 2 个字节   | 0x0001至0x07B0   |
| 字节数  | 1个字节    | N*              |
| 输出值  | N*×1个字节 |                 |

\*N=输出数量/8,如果余数不等于0,那么N=N+1

我们要将 Q0.0 到 Q0.5 输出 1,要发送的值应该为二进制 0011 1111,转换为 16 进制为 0x3F

根据上面的分析,我们需要发送 0x00, 0x01, 0x00, 0x00, 0x00, 0x08, 0x01, 0x0F, 0x00, 0x00, 0x00, 0x06, 0x01, 0x3F

接收码分析:

## 响应 PDU

| 功能码  | 1 个字节 | 0x0F           |
|------|-------|----------------|
| 起始地址 | 2 个字节 | 0x0000至 0xFFFF |
| 输出数量 | 2 个字节 | 0x0001至0x07B0  |

我们收到的数据为 0x00, 0x01, 0x00, 0x00, 0x00, 0x06, 0x01, 0x0F, 0x00, 0x00, 0x00, 0x06

7、0x10功能码: 写 2N 个 VW 或者 MW

Modbus 寄存器 0-----19999 是写 WW

Modbus 寄存器 20000-----20031 是写 MW

例: 我们将数据 0x01, 0x05, 0x0A, 0x09 写入 VWO 和 VW2

发送码分析:

#### 请求 PDU

| 功能码   | 1个字节    | 0x10            |  |
|-------|---------|-----------------|--|
| 起始地址  | 2 个字节   | 0x0000 至 0xFFFF |  |
| 寄存器数量 | 2 个字节   | 0x0001 至 0x0078 |  |
| 字节数   | 1个字节    | 2×N*            |  |
| 寄存器值  | N*×2个字节 | 值               |  |

\*N=寄存器数量

根据上面的分析,我们需要发送 0x00, 0x01, 0x00, 0x00, 0x00, 0x0B, 0x01, 0x10, 0x00, 0x00, 0x00, 0x00, 0x01, 0x01, 0x05, 0x0A, 0x09

接收码分析:

## 响应 PDU

| 功能码   | 1个字节 | 0x10           |
|-------|------|----------------|
| 起始地址  | 2个字节 | 0x0000至 0xFFFF |
| 寄存器数量 | 2个字节 | 1至123 (0x7B)   |

我们收到的数据为 0x00, 0x01, 0x00, 0x00, 0x00, 0x06, 0x01, 0x10, 0x00, 0x00, 0x00, 0x02

好的,至此,我们关于 Modbus TCP 命令连接我们 PLC 的分析就结束了,后面我上传了我做好 的 C#程序供大家参考,

这里要注意一个问题,此程序中缺少断线重连机制,请大家自己添加一下吧